## PHOTOFILTRE v6.xx

PhotoFiltre est un éditeur graphique. Simple dans son utilisation, mais avec des 'outils et des filtres très appréciables. La première chose à faire est de configurer PhotoFiltre selon votre désir et plus particulièrement l'affichage des différentes barres d'outils qui regroupent les bases. Pour cela, allez dans l'onglet **Affichage** et cochez les 3 lignes **Barre des filtres, Barre des modules et Palette d'outils.** 

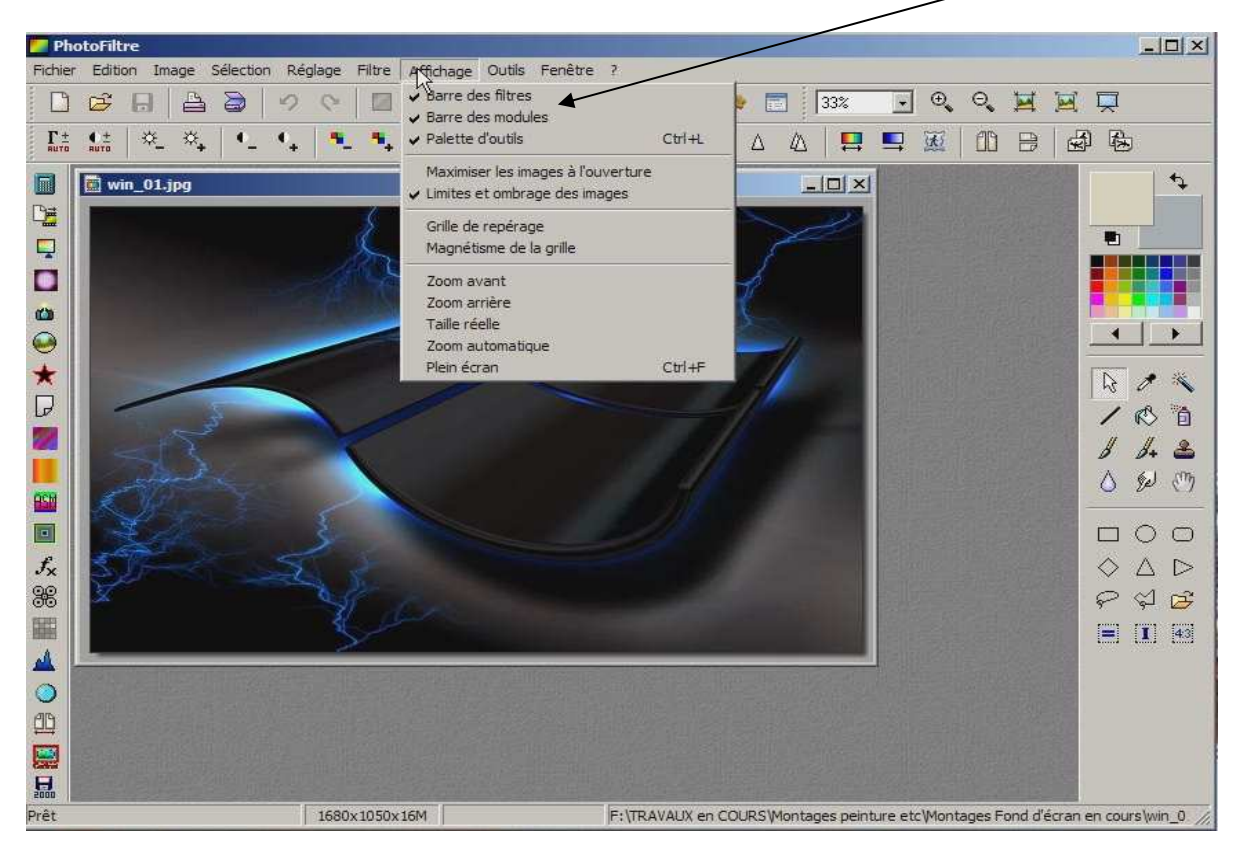

Après quoi il suffit de glisser une photo ou une image pour que les différents boutons deviennent actifs. Un petit rappel sur le verbe glisser, qui ici, veut dire que l'on n'est pas obligé de passer par le menu déroulant Fichier puis Ouvrir, mais simplement de sélectionner une image ou des images dans un répertoire et de la ou les glisser sur la fenêtre principale.

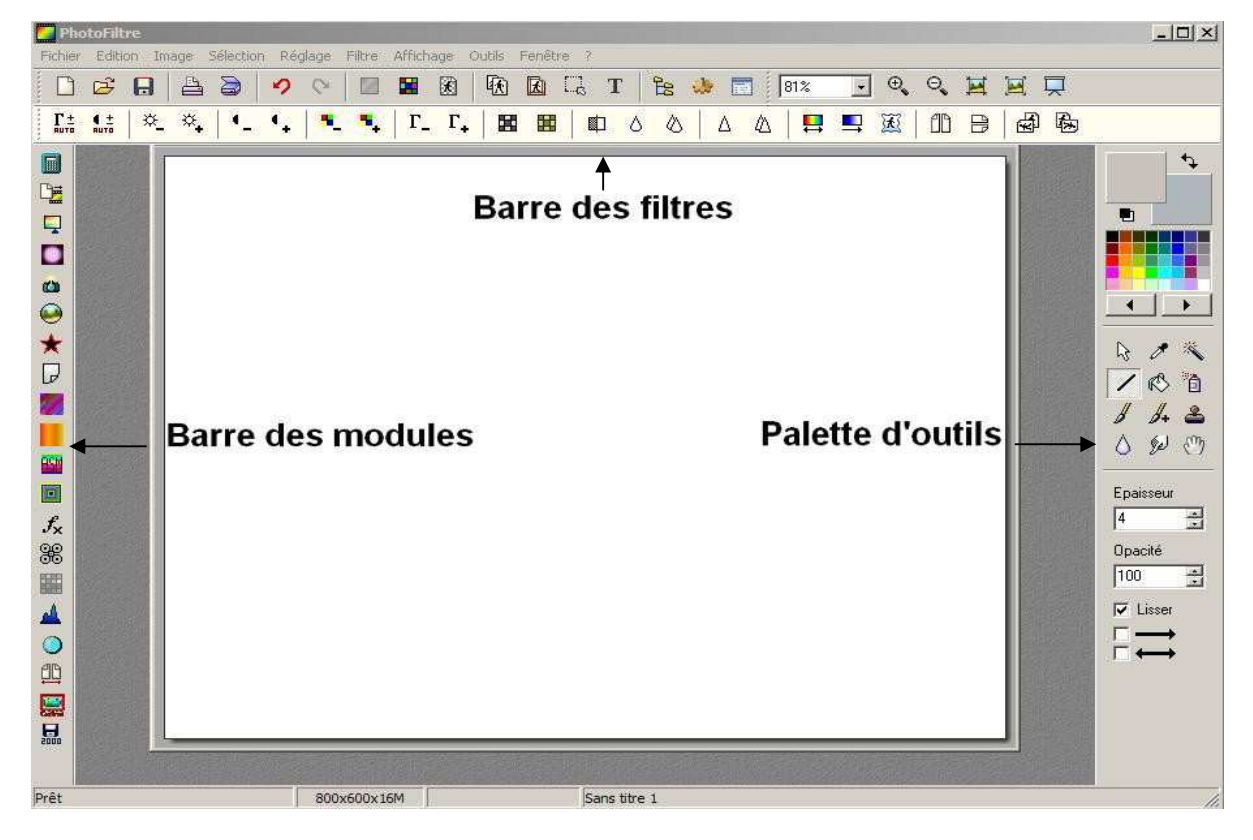

## **Description des principaux boutons**

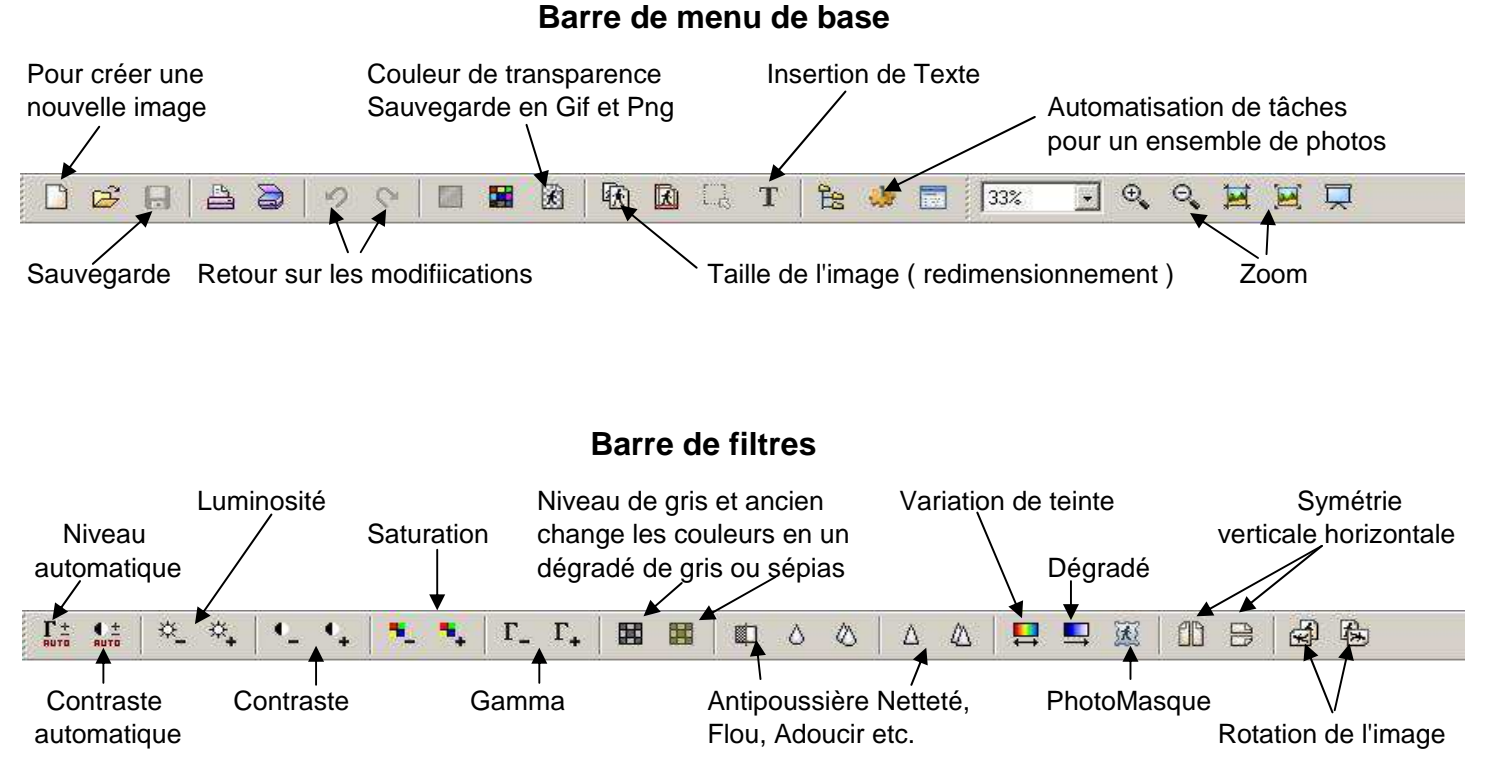

Pour les réglages: Luminosité, Contraste, Saturation et Gamma, la valeur par défaut est environ 10% à chaque clic. Pour plus de précision, il vous faut aller dans l'onglet **Réglage** et sélectionner le type de modification.

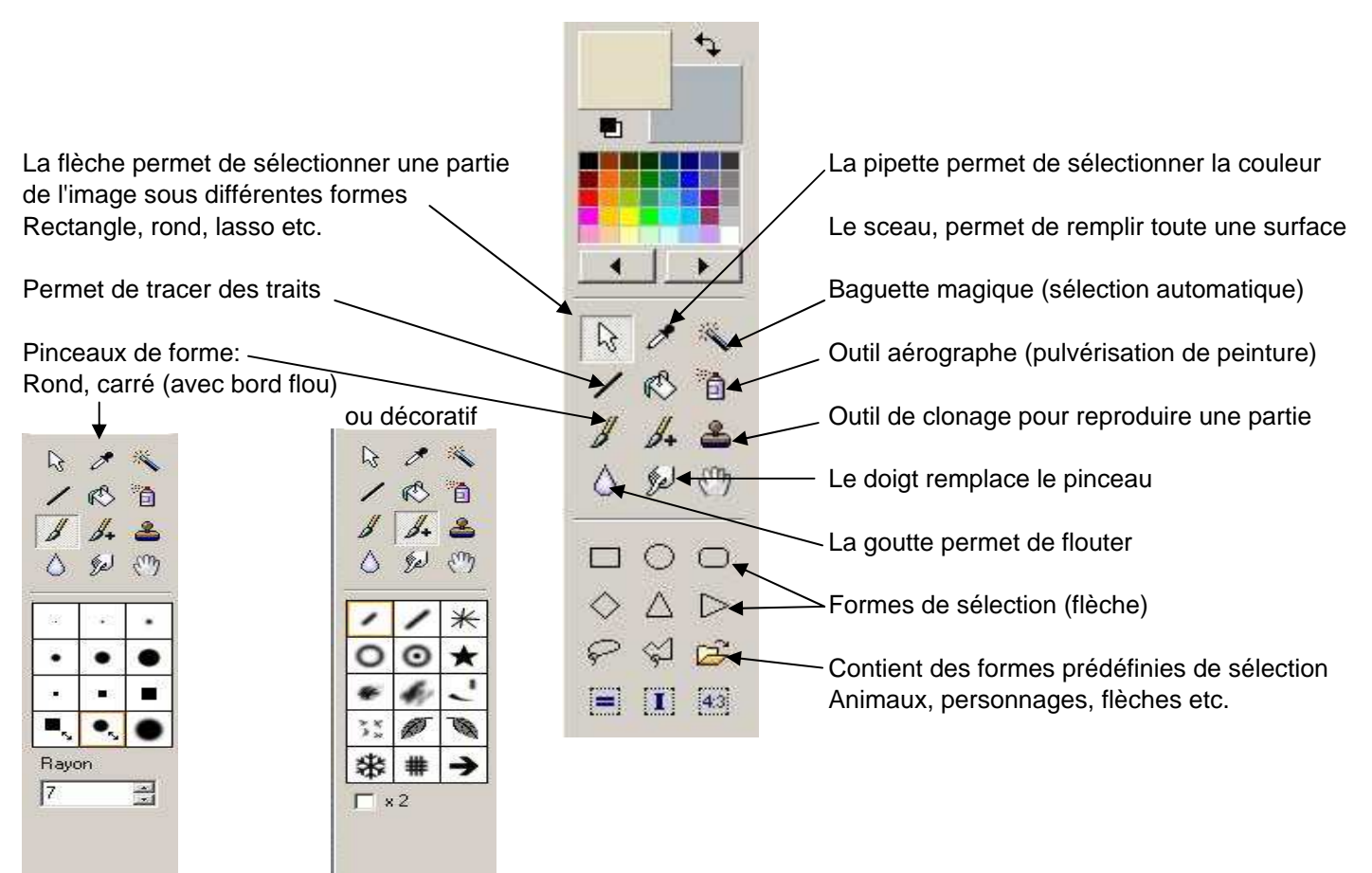

## Palette d'outils

#### Barre de modules

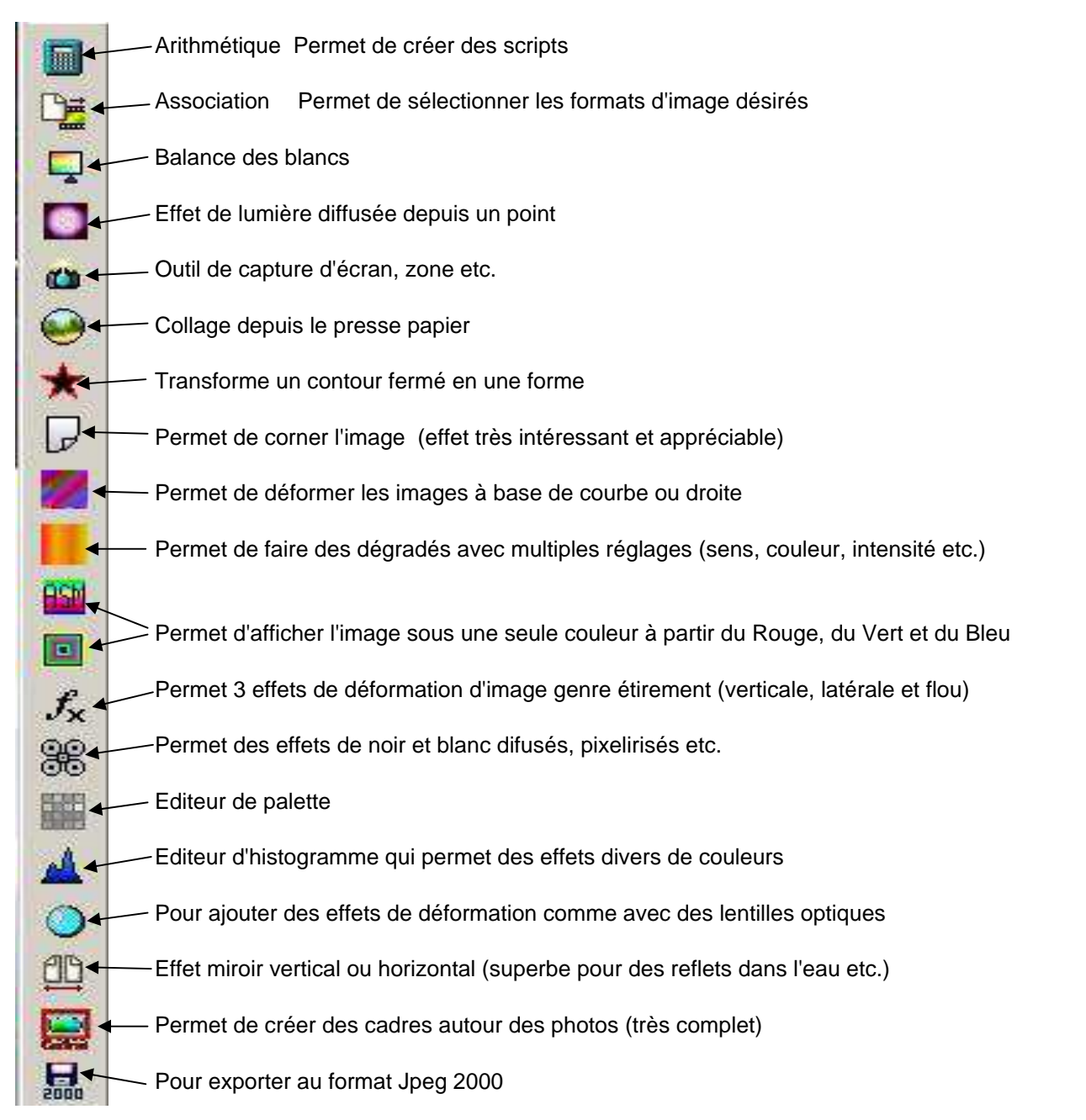

## Les différents onglets: Fichier, Edition, Sélection, Réglage, Filtre, Affichage, Outils, Fenêtre, vous donnent accès à des réglages plus précis mais aussi à des fonctions et effets supplémentaires,

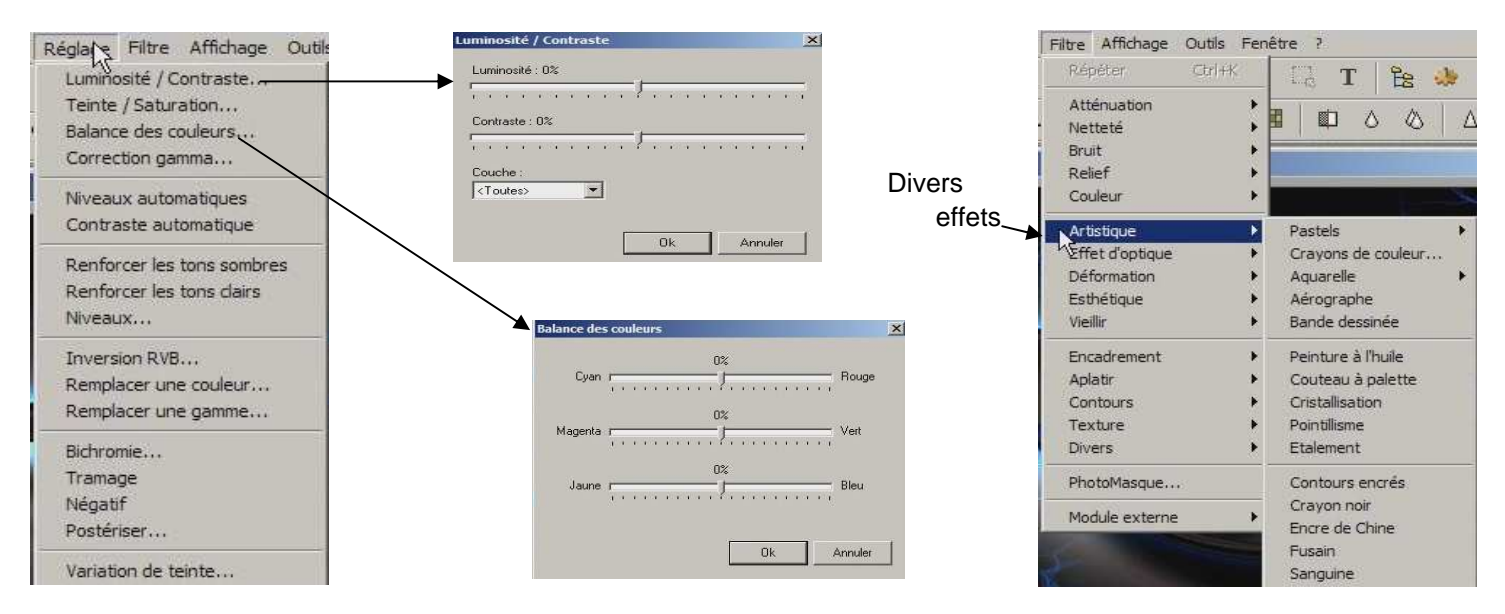

| CTRL+B     | Contour et remplissage                                |
|------------|-------------------------------------------------------|
| CTRL+H     | Taille de l'image                                     |
| MAJ+H      | Taille de la zone de travail                          |
| MAJ+CTRL+H | Recadre l'image (si sélection)                        |
| CTRL+J     | Affiche les propriétés de l'image                     |
| CTRL+K     | Répète le dernier filtre (menu Filtre)                |
| CTRL+L     | Affiche / Masque la palette d'outils                  |
| CTRL+N     | Nouvelle image                                        |
| CTRL+O     | Ouvre une image                                       |
| CTRL+P     | Imprime l'image courante                              |
| CTRL+Q     | Quitte PhotoFiltre                                    |
| CTRL+R     | Rétablit l'image avec la dernière version enregistrée |
| CTRL+S     | Enregistre l'image courante                           |
| MAJ+CTRL+S | Enregistre l'image sous un nouveau nom                |
| CTRL+U     | Duplique l'image en cours                             |
| CTRL+W     | Ferme l'image en cours                                |
| CTRL+Y     | Rétablit la dernière action                           |
| CTRL+Z     | Annule la dernière action                             |
| MAJ+CTRL+Z | Atténue la dernière action                            |

| ĸ | Outil Pipette                 |
|---|-------------------------------|
| L | Outil Baguette magique        |
| М | Outil Ligne                   |
| N | Outil Remplir (Seau)          |
| 0 | Outil Aérographe (Spray)      |
| Ρ | Outil Pinceau                 |
| Q | Outil Pinceau avancé          |
| R | Outil Flou (Goutte)           |
| S | Outil Doigt                   |
| Т | Outil Tampon de clonage       |
| U | Outil Déplacement (Scrolling) |

| CTRL+F   | Aperçu plein écran |
|----------|--------------------|
| +        | Zoom avant         |
| ⊉        | Zoom arrière       |
| 0 (zéro) | Zoom automatique   |
| 1        | Taille réelle      |

| CTRL+A     | Tout sélectionner                                   |
|------------|-----------------------------------------------------|
| CTRL+C     | Copie l'image ou la sélection                       |
| CTRL+D     | Affiche / Masque la sélection                       |
| CTRL+E     | Affiche / Masque l'explorateur d'images             |
| CTRL+G     | Sélection paramétrée (ajustements manuels)          |
| CTRL+I     | Inverse la sélection                                |
| CTRL+T     | Ajouter un texte                                    |
| CTRL+V     | Colle le contenu du presse-papiers                  |
| MAJ+CTRL+V | Colle le contenu du presse-papiers en tant qu'image |
| SUPPR      | Efface la sélection avec la couleur du fond         |
| CTRL+X     | Coupe l'image ou la sélection                       |
| ESC        | Annule le collage ou le texte / Masque la sélection |
| ENTREE     | Valide le collage ou le texte                       |

| Touches de direction (*)     | Déplace la sélection d'un pixel             |
|------------------------------|---------------------------------------------|
| MAJ+Touches de direction (*) | Déplace la sélection de huit pixels         |
| Dbl-Clic                     | Affiche / Masque les repères                |
| CTRL+Dbl-Clic                | Transforme la sélection en collage          |
| MAJ+CTRL+Dbl-Clic            | Coupe et transforme la sélection en collage |

## Utilisation

Il n'est pas nécessaire de parler des outils de base telle la correction de luminosté, de contraste ou de recadrage mais plutôt des outils et filtres très spéciaux et qui apporte vraiment des effets des plus surprenants et créatifs.

La **Flèche**, Outil de sélection dont le rectangle est la forme par défaut et servant en priorité pour le recadrage, est un outil qui permet vraiment de multiples effets, surtout en sélectionnant le **Lasso** qui n'a aucune limite dans la forme.

Une simple sélection, puis un copier coller comme ci-dessous, donne déjà un bon aperçu des possibilités de cet outil.

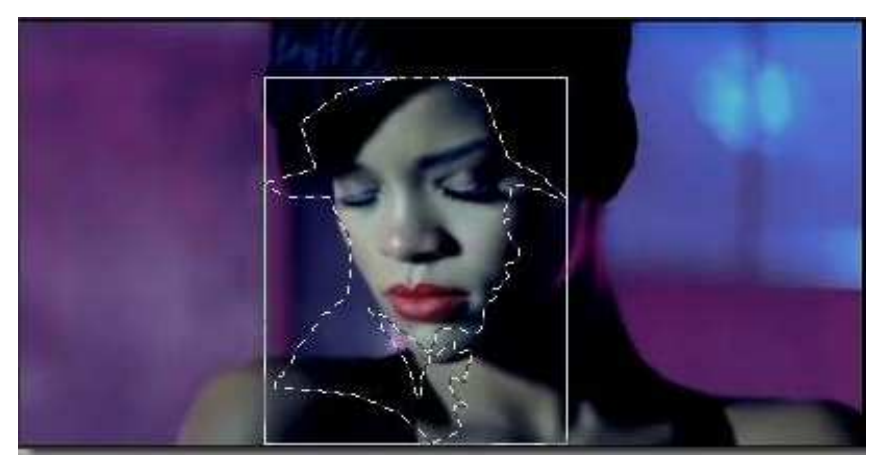

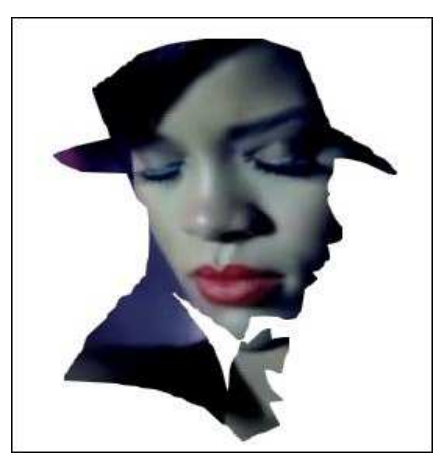

On peut aussi faire une découpe de la sélection et lui incorporer un effet tant que l'on n'a pas valider la modification par la touche Enter. Ci-dessous un dégradé permet de donner un effet de profondeur.

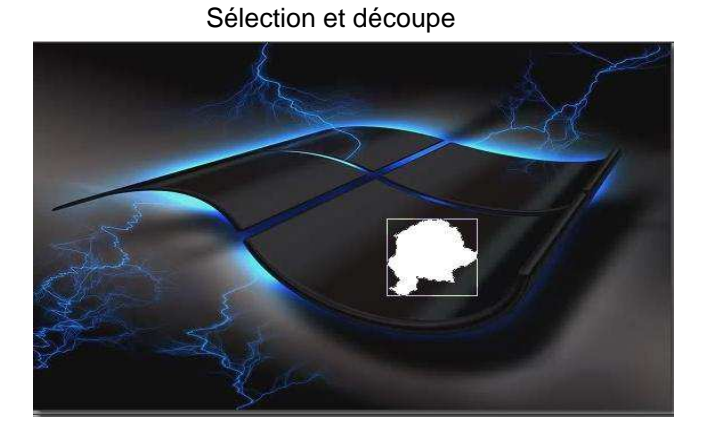

Résultat après l'ajout du dégradé

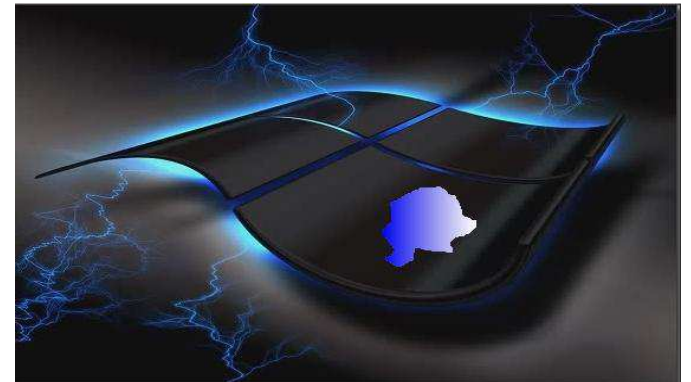

Dans l'outil de dégradé, vous devez sélectionner deux couleurs au choix, l'opacité de chacune d'entre elles mais aussi le sens du dégradé (vertical, bas, haut ou latéral, droite, gauche). Ici j'ai utilisé le bleu et blanc.

| Fichier    | Edition Image | Sélection Rég       | plage Filtre | Affichage | Outils Fenêtre | . 7            |                 |                                       |                             |            |
|------------|---------------|---------------------|--------------|-----------|----------------|----------------|-----------------|---------------------------------------|-----------------------------|------------|
|            | 🖻 🔒 🗎         | 8 9                 | 0            |           |                | d T 🖹 😫 🛅      | 50% • •         | . e, e e e                            |                             |            |
| Γ±<br>sure | 👷 🍳 🖏         | $[e_{\mu},e_{\mu}]$ | n. n.        | Γ_ Γ,     |                |                | . 📮 🖳 🗷         | 0848                                  |                             |            |
|            | 🗑 win_01.jpg  |                     |              |           |                |                |                 |                                       | X                           | \$         |
|            |               |                     |              |           | 5              |                |                 | 1-2                                   |                             |            |
| ā          |               |                     |              |           |                | Dégradé        |                 | ×                                     |                             |            |
| -          |               |                     |              |           |                | Style          |                 | 1                                     |                             |            |
| 0          |               |                     |              |           |                | Bichrome       | C Monochrome    | Couleurs                              |                             |            |
| *          |               |                     |              |           | -              | Direction      | C Droite / Gaur | Couleurs de base :                    |                             |            |
|            |               |                     | -            |           |                | C Haut / Bas   | C Bas / Haut    |                                       |                             |            |
|            |               |                     |              |           |                | Couleur 1      |                 |                                       |                             |            |
|            |               |                     |              |           |                |                |                 |                                       |                             |            |
| f.         | 1             |                     |              |           |                | Opacité : 55%  |                 |                                       |                             |            |
| 88         |               |                     |              |           |                | a care care ca |                 | Couleurs personnalisées :             |                             |            |
| <b>III</b> | State V       |                     |              |           |                | Couleur 2      |                 |                                       | Teinte 160 Ri               | ouge : 0   |
| 4          | 1240          |                     |              |           |                | ð 📃 -          |                 | Définir les couleurs personnaisées >> | Couleur IUnie Lum. : 120    | Bleu : 255 |
|            | -5-5          |                     |              | X         |                | Opacité : 50%  |                 | OK Annuler                            | Ajouter aux couleurs persor | malsées    |
|            | SIT           |                     | -            |           |                |                |                 |                                       |                             |            |
| 200        | X             |                     |              | 2         |                | Aperçu         | Ok              | Annuler                               |                             |            |
|            |               |                     |              |           |                |                |                 |                                       |                             |            |
|            |               |                     |              | 2         |                |                |                 |                                       |                             |            |

Mais le plus intéressant c'est quand on le couple avec le module Corne. Là, cela prend une toute autre dimension.

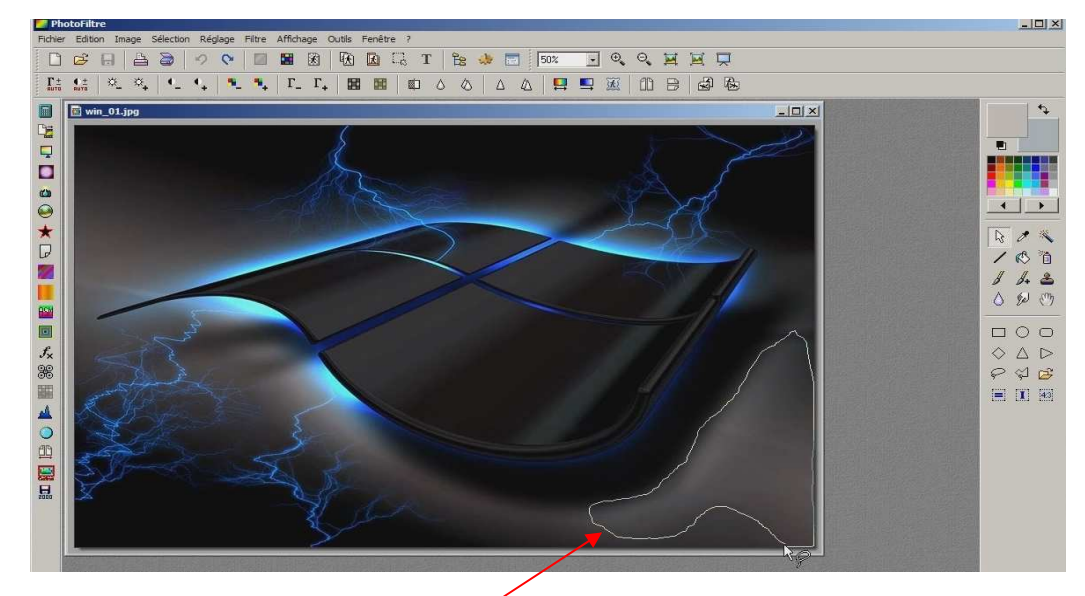

Après avoir fait votre sélection, cliquez sur l'outil Corne

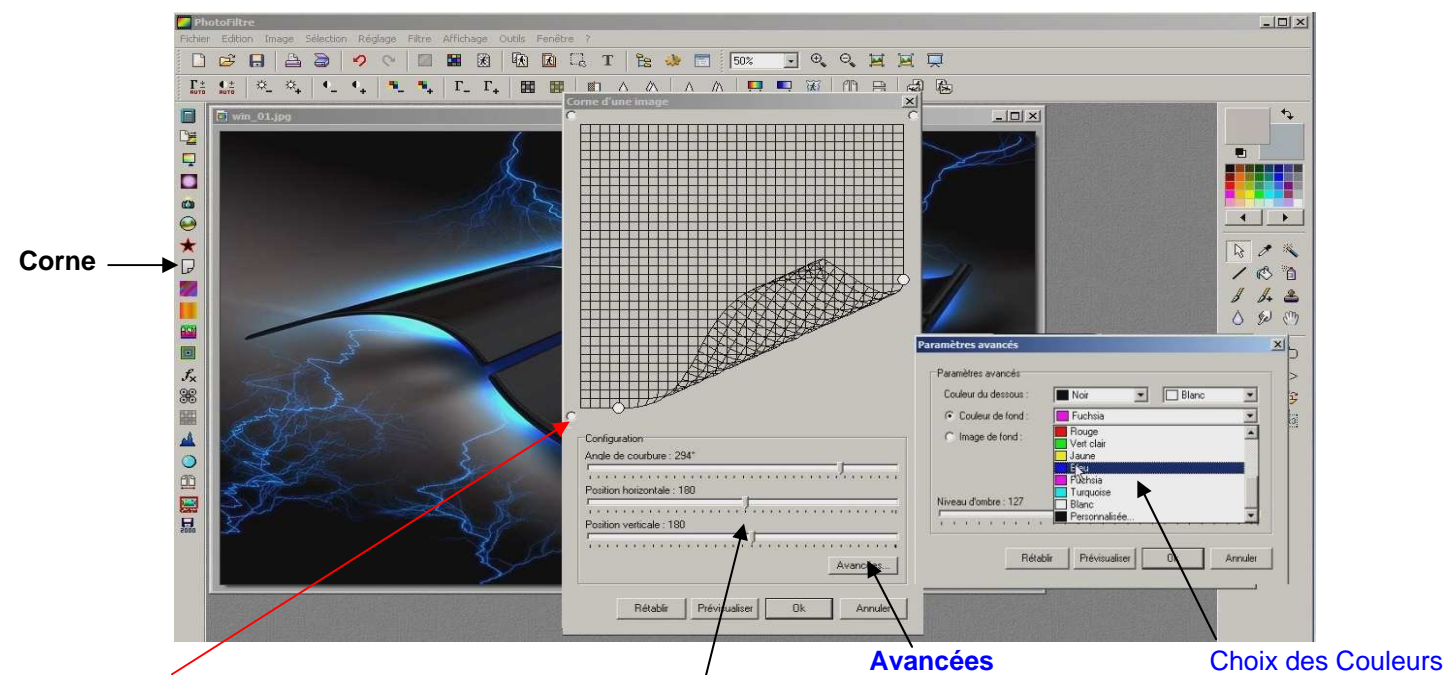

Sélectionnez l'angle que vous voulez travailler et ajustez les paramètres de courbe avec les différents curseurs Cliquez sur Avancées pour définir les différentes couleurs de courbe et du fond (possibilité d'incorporer une image) puis cliquez sur OK ou sur Prévisualiser selon votre désir.

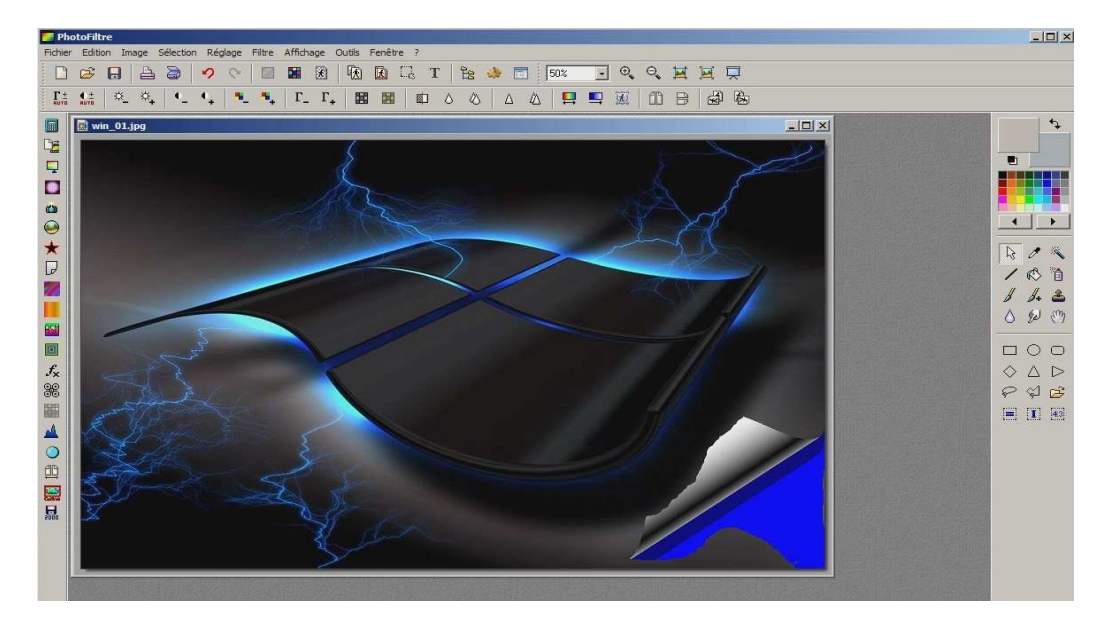

Quelques cornes, puis un collage d'image et quelques retouches de peintures pour les jonctions et cela change tout.

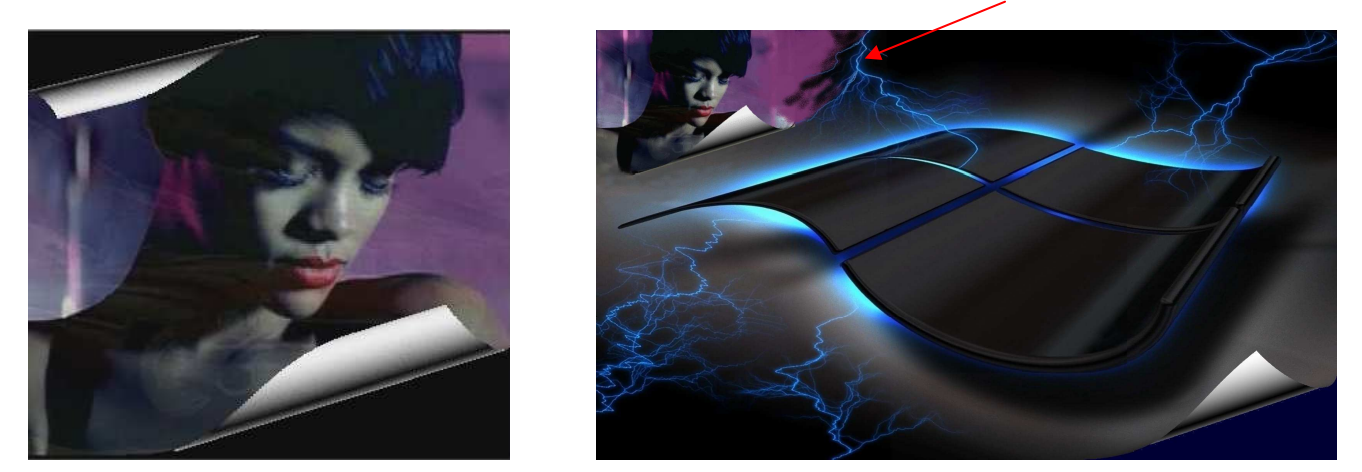

L'outil Miroir est également un effet très apprécier de par sa simplicité mais surtout par les résultats obtenus.

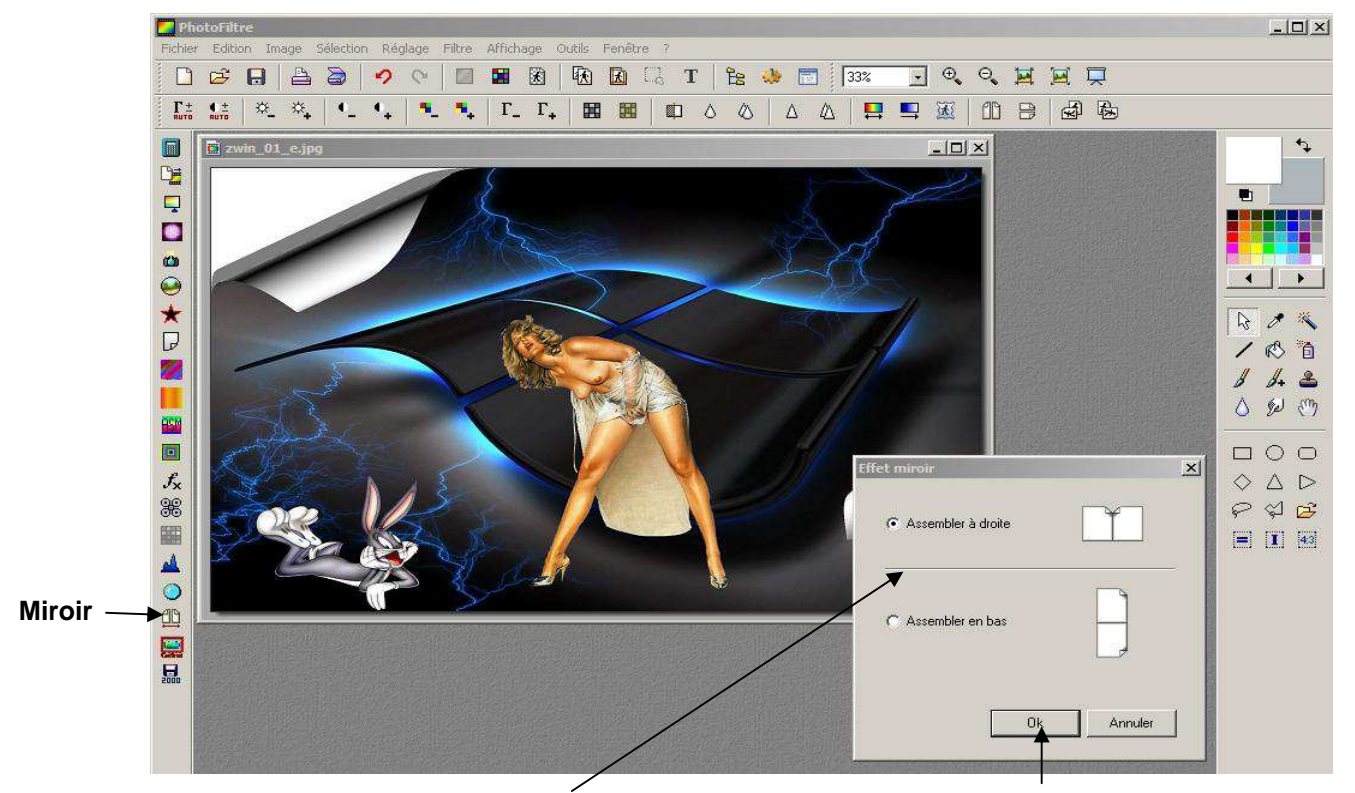

Cliquez sur Miroir et sélectionnez Assembler à droite ou en bas et cliquez sur OK

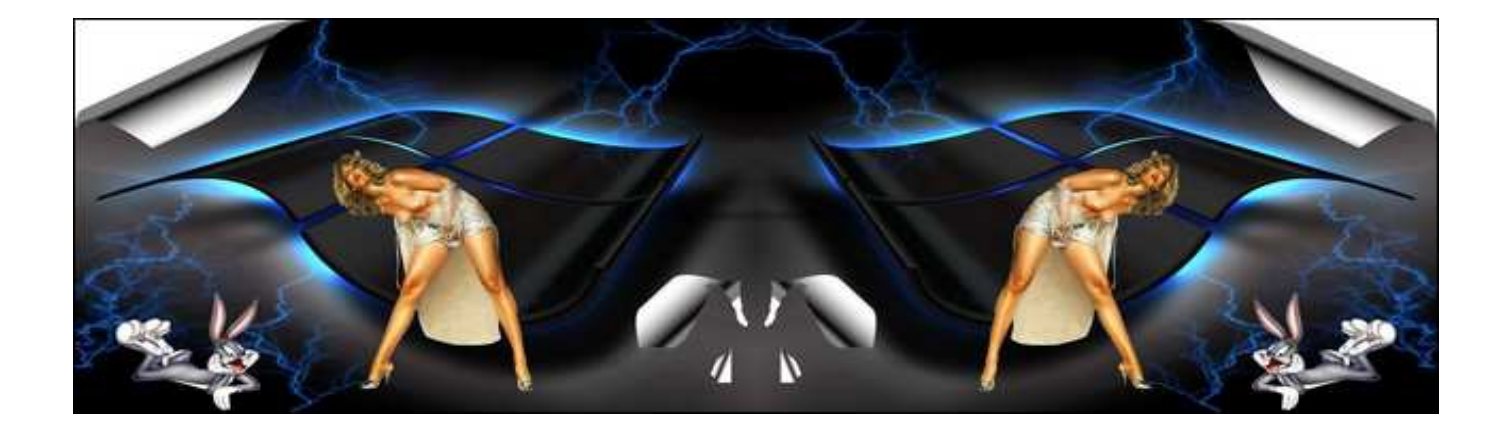

Quand on fait du montage photo, on se sert en priorité de l'option collage, Option à partir de laquelle il y a plusieurs manières de faire, auxquelles on peut également ajouter un effet.

#### Effet de fusion

Prenez 2 images et faites un copier coller de l'une d'entre elles sur l'autre mais sans valider par la touche Enter.

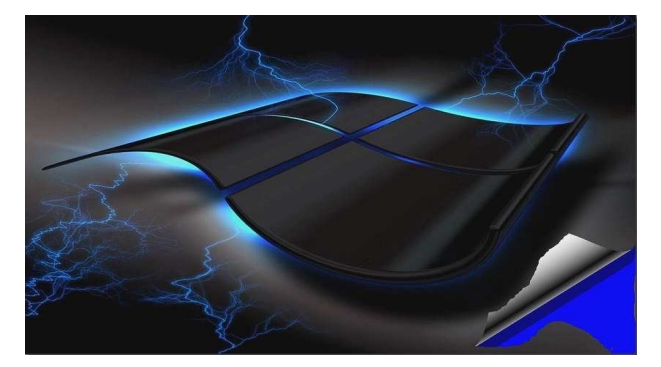

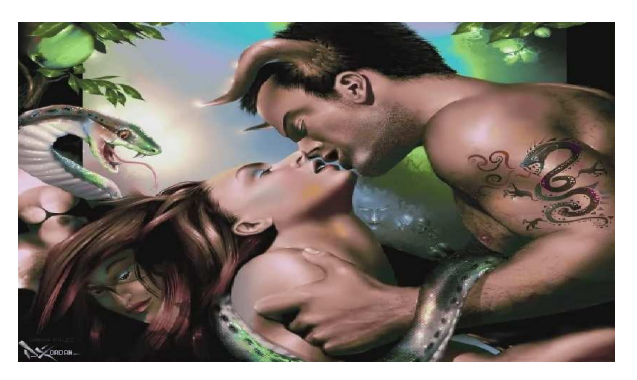

Placez-vous sur l'image collée et faites un clic avec le bouton droit de la souris, ce qui ouvrira un petit menu contenant une ligne **Option de collage**. Cliquez dessus, cela vous fera apparaître un panneau de réglages. Réglages qui vous permettront de jouer sur l'opacité et la transparence, afin de vous donner un effet de fusion, Tant que vous n'avez pas valider par la touche Enter, vous pouvez modifier les réglages, choisir une couleur de transparence etc.

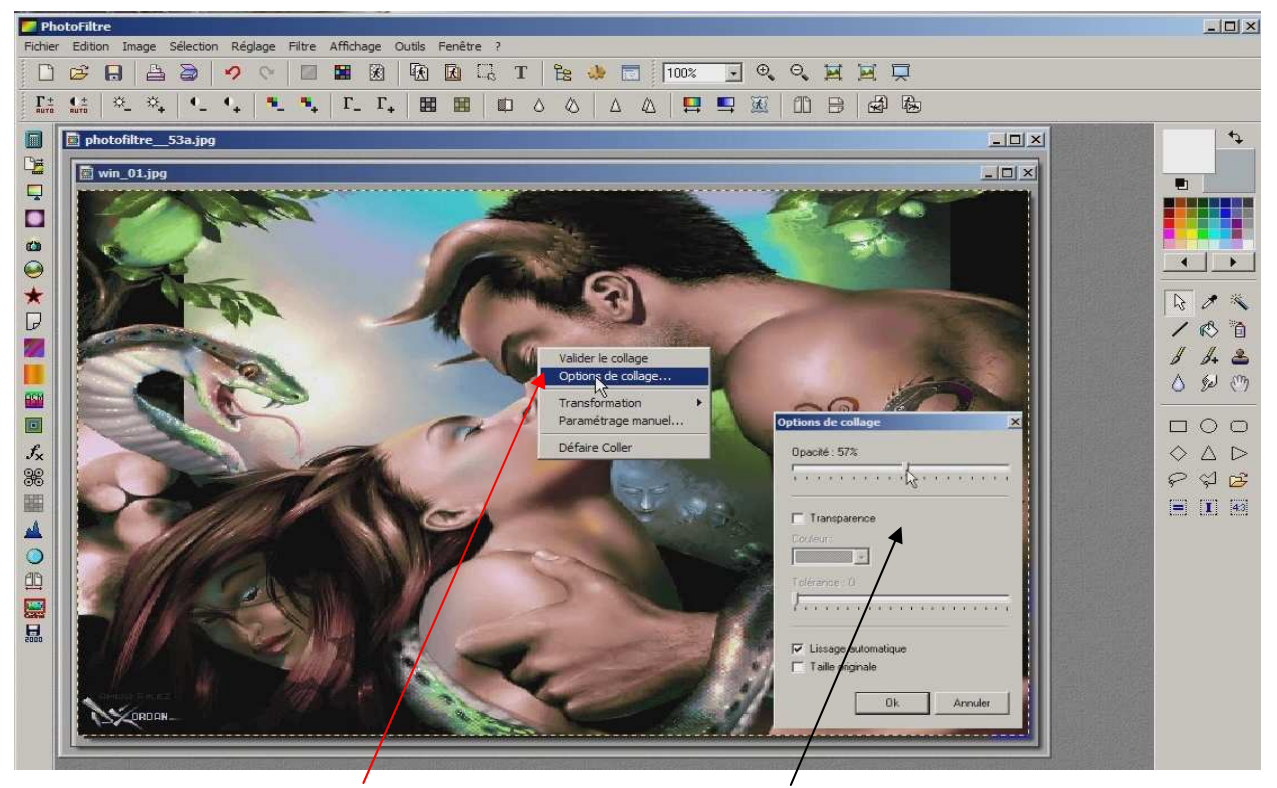

Option de réglage

Panneau de réglage

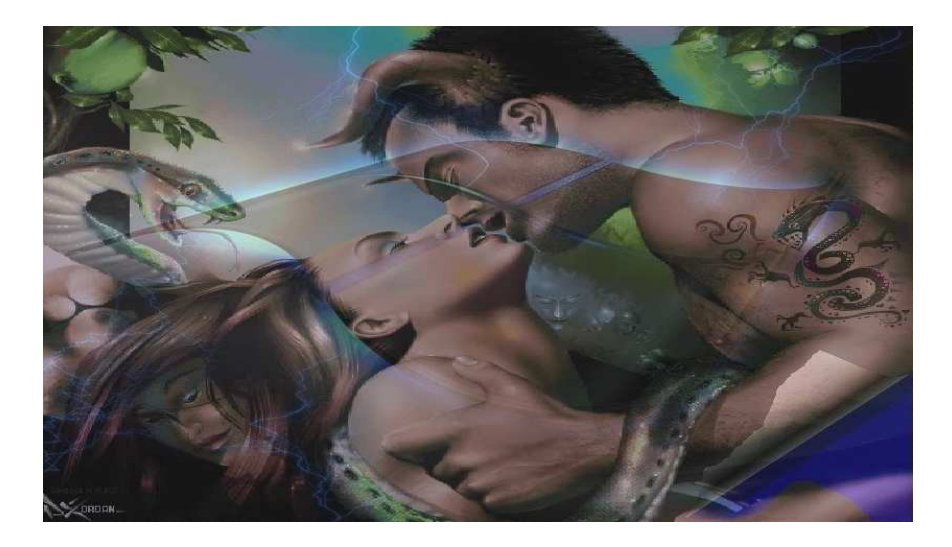

## Effet de distorsion

Tout comme précédemment, placez-vous sur l'image que vous venez de coller mais pas encore valider et faites un clic du bouton droit de la souris pour faire apparaître le petit menu d'options. Cliquez sur la ligne Transformation et allez cliquez sur Distorsion (tout en bas), ce qui fera apparaître des points d'encrage à chaque angle. Choisissez un point et en maintenant le bouton gauche de la souris, déplacez le point, ce qui permet de déformer l'image à votre volonté.

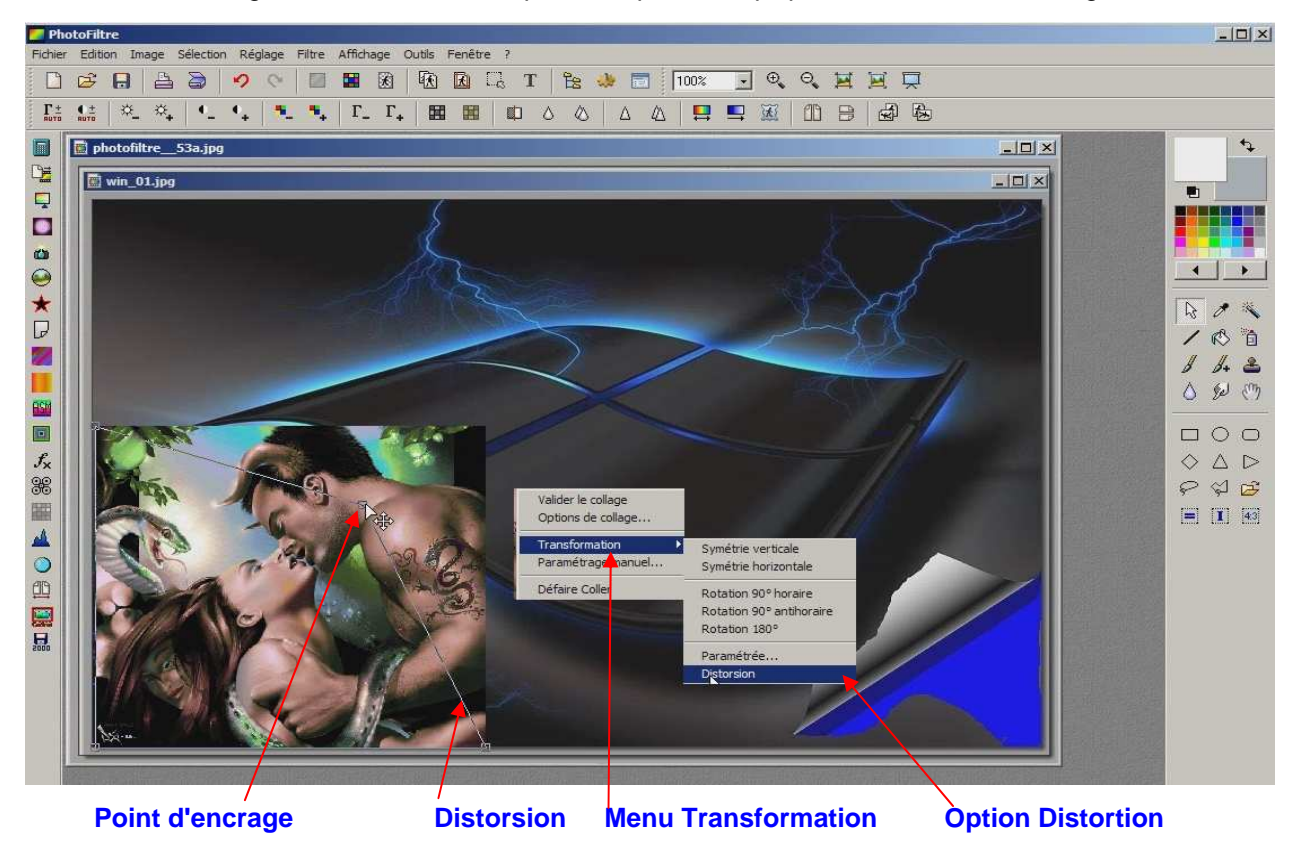

L'effet obtenu ressemble à un objet 3D que l'on peut toujours déplacer tant que la validation n'est pas faite par Enter

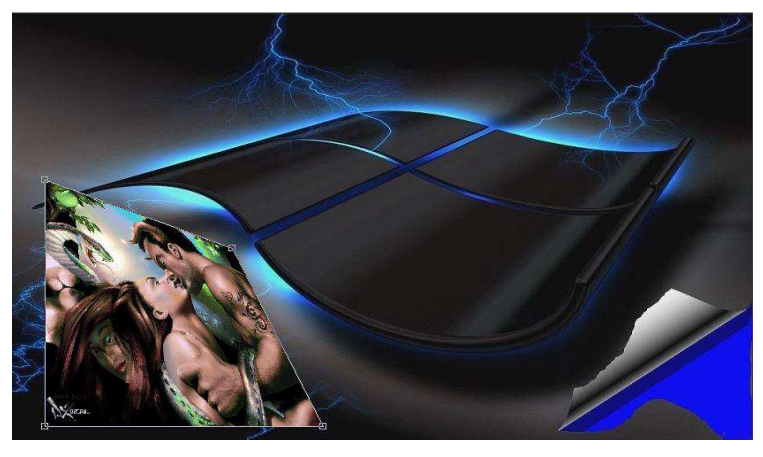

Vous pouvez cumuler les effets, jouer sur la transparence puis sur la distorsion etc.

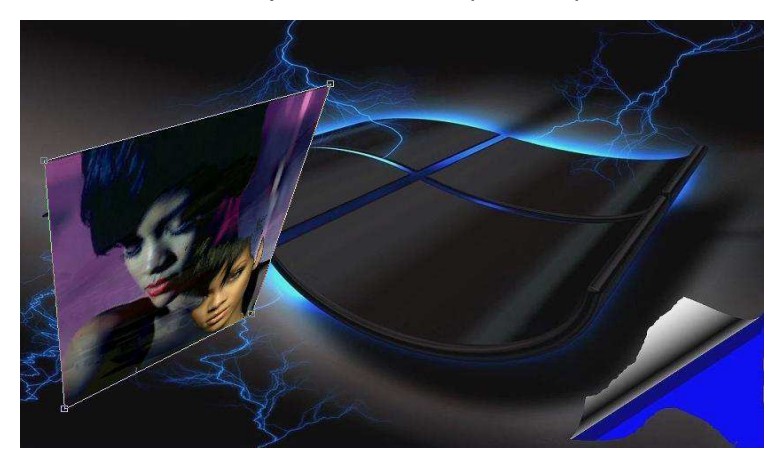

Vous pouvez ajouter ou cumuler tous les effets de base (luminosité, contraste, symétrie, rotation etc.) sur une image ou une sélection non encore validée par la touche Enter, mais parfois il est plus pratique, voir intéressant de créer des images avec une partie transparente. Le bouton **Couleur de transparence** est fait pour cela.

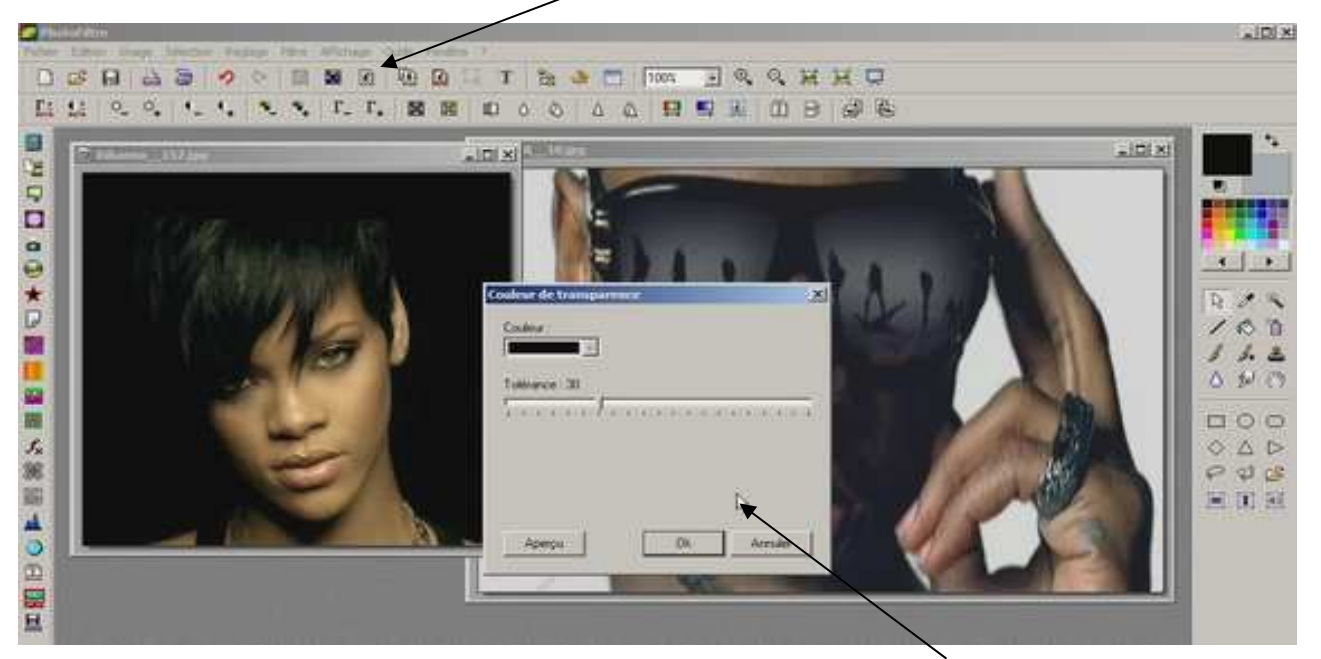

Cliquez sur le bouton **Couleur de transparence**, ce qui fera apparaître la fenêtre de réglages ci-dessus. Sélectionnez la couleur ainsi que le pourcentage de tolérance (précision de couleur), puis cliquez sur OK.

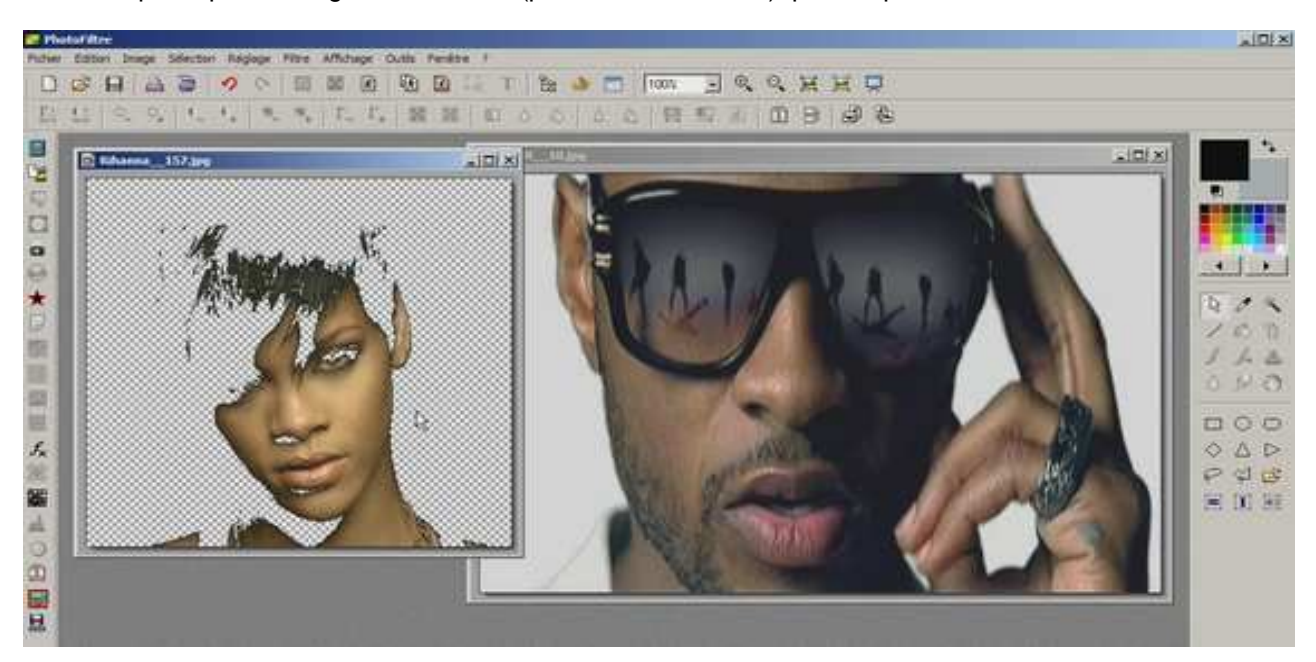

Après quoi il vous suffit de faire votre collage.

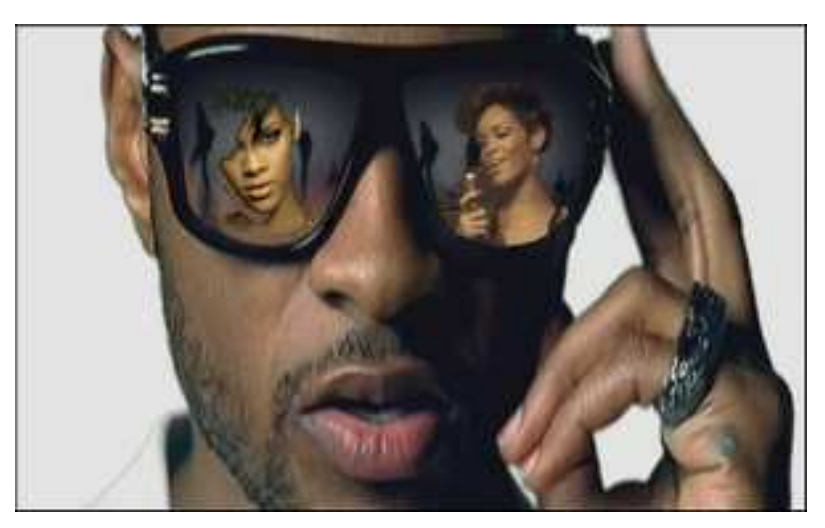

#### Divers effets de collage

Option de transparence avant le collage

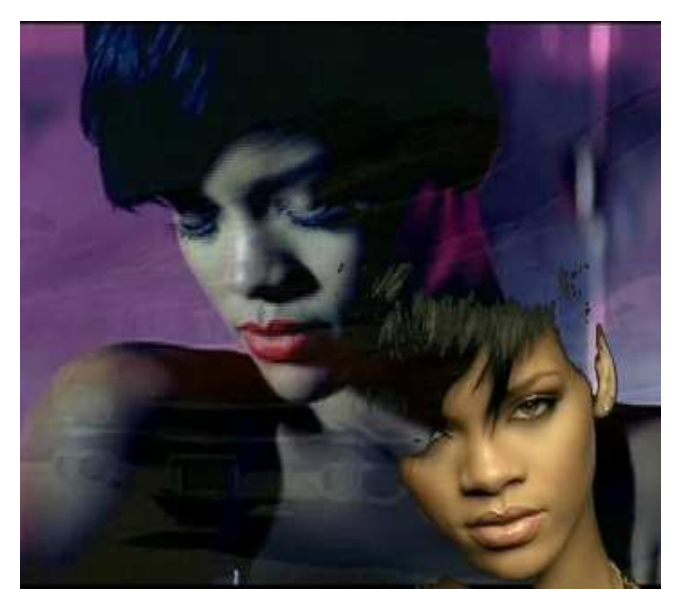

Option de transparence et de fusion au collage

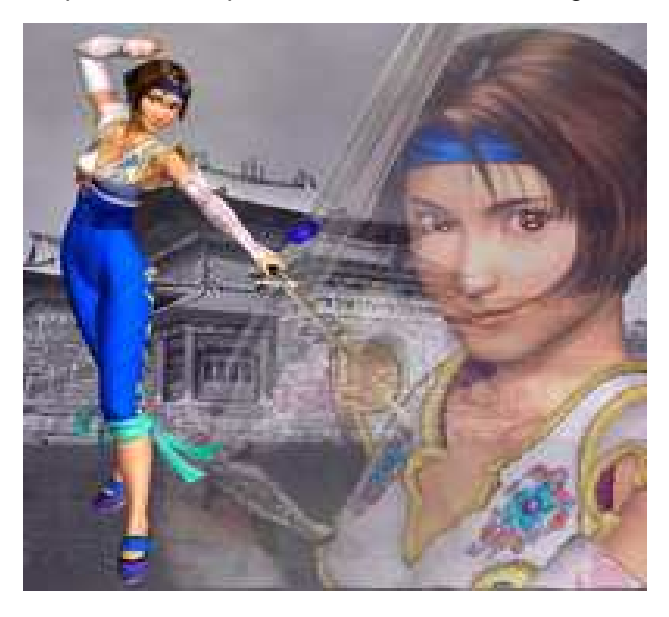

Quand on s'amuse à faire des petits montages, il est aussi très pratique de préparer des personnages, des objets, etc. détourés. Ce qui veut dire qu'il faut que ceux-ci aient un fond uni (d'une seule couleur), si possible qui ne soit pas contenu dans l'objet, le personnage etc. Ainsi on pourra rendre ce fond totalement transparent, ce qui permettra un collage et une intégration des plus précise, cela juste en déplaçant, redimensionnant etc., l'image à coller.

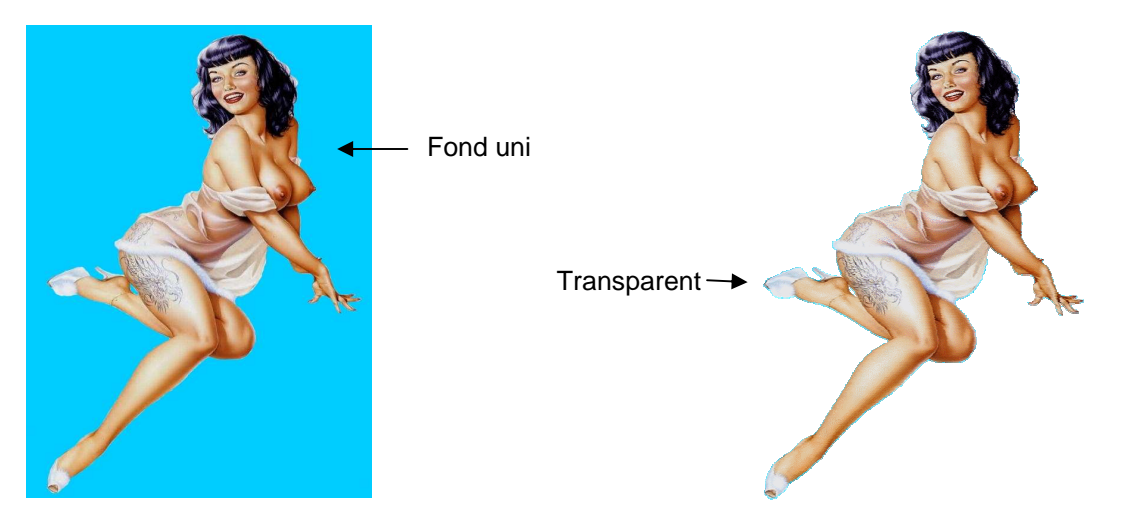

Ici on constate nettement cette intégration, à croire que la personne est vraiment assise

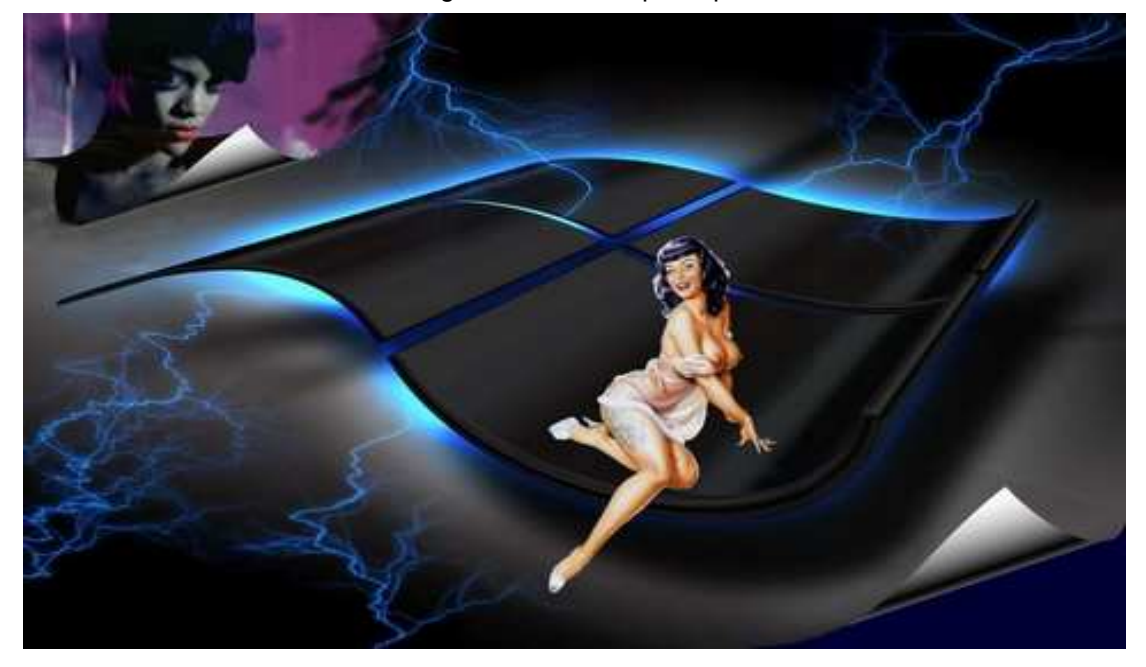

## Pochettes CD et DVD

Avec Photofiltre, vous pouvez également faire des pochettes de CD ou DVD, cela en allant dans le menu déroulant **Fichier**, cliquez sur **Nouveau** et allez dans **Taille prédéfinie** et pour finir sélectionner le format souhaité.

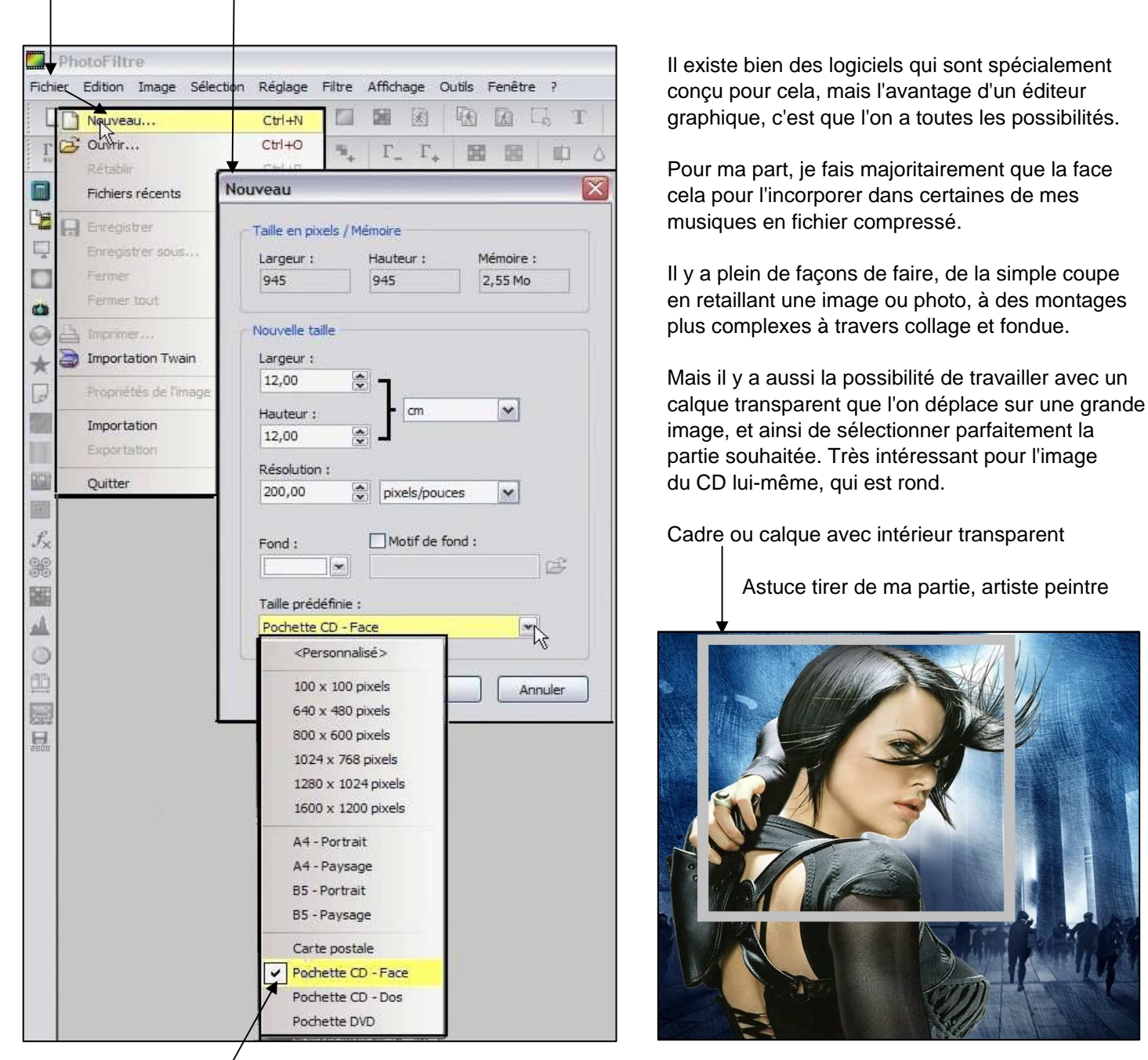

#### Cliquez sur Pochette CD Face

Je me sers aussi beaucoup de Photofiltre pour mes préparations de tableaux

Ainsi on peut faire du simple recadrage ou d'aller dans du plus pousser comme ci-desssous et dans la page suivante.

Quelques réalisations personnelles avec collage, fondue, transparence, lissage, etc.

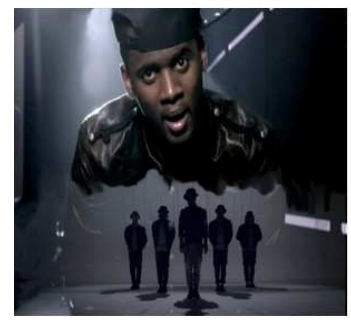

Black M

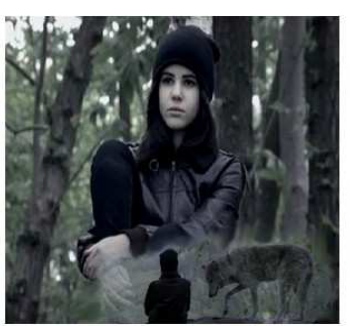

Marina Kaye

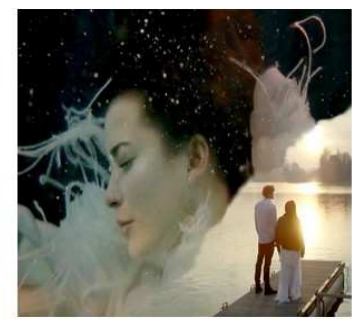

Kyo

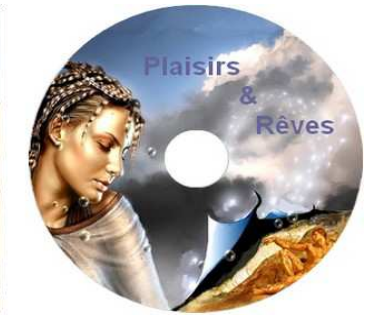

Mon DVD de présentations

## Effet module Degradé

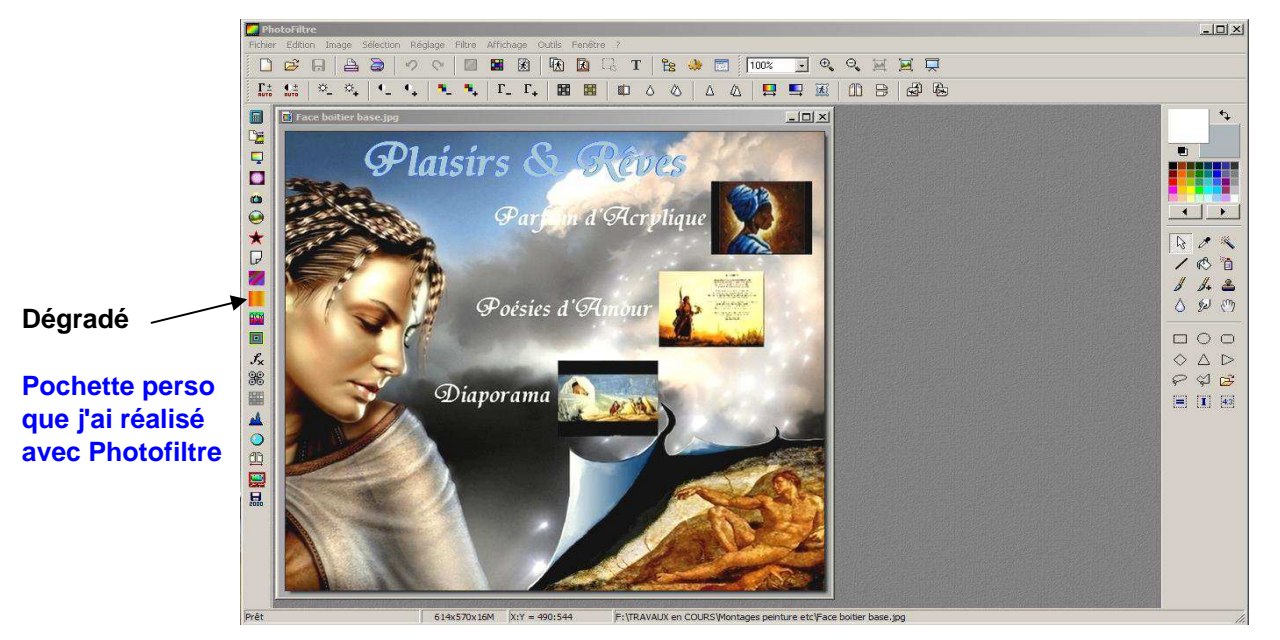

Cliquez sur le module **Dégradé**, ce qui fera apparaître le **menu de réglages** ci-dessous et des modifications de base sur l'image.

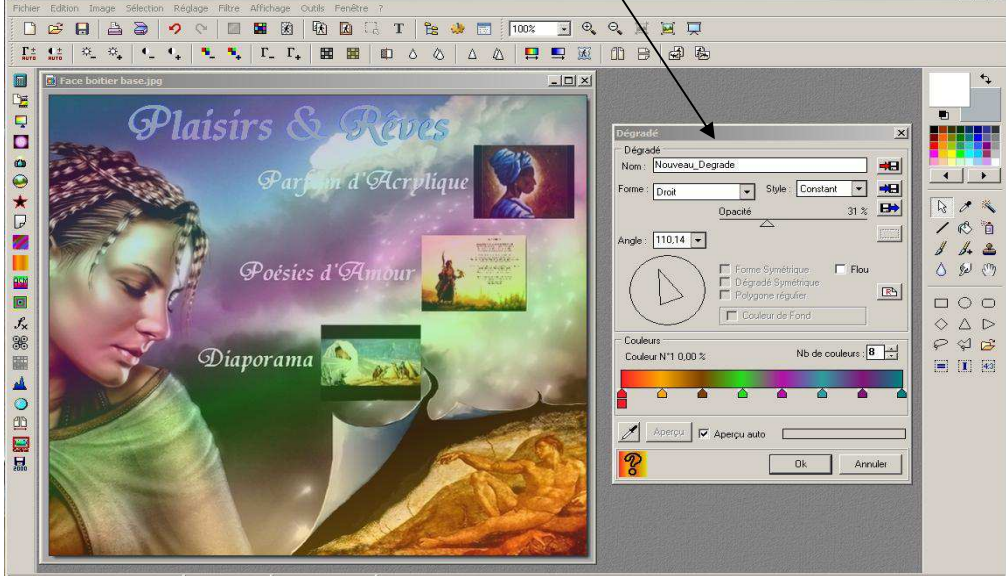

Avous pouvez modifier tous les réglages selon vos désirs, que cela soit la forme, le nombre de couleurs, l'angle (sens) du dégradé, le style et l'opacité. Tout est fait en temps réel (immédiatement). Le effets peuvent êtres très surprenants.

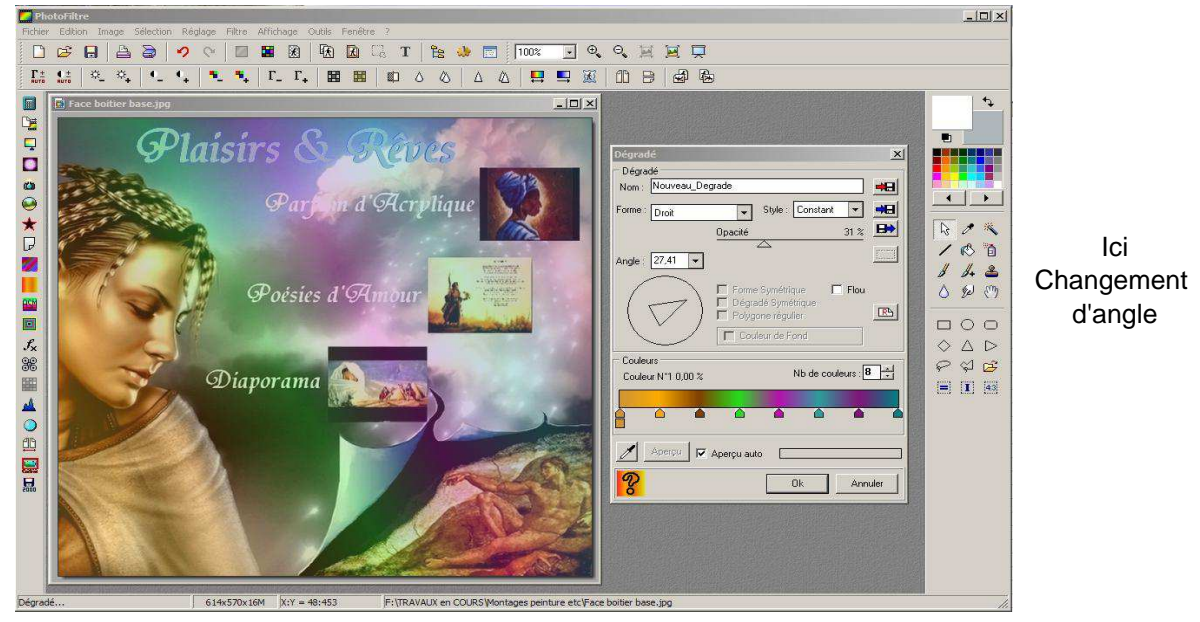

## Effet module Bump Mapping

L'effet Bump Mapping est en fait un ajout d'une **source de lumière** qui donne un effet de métal à la partie éclairée.

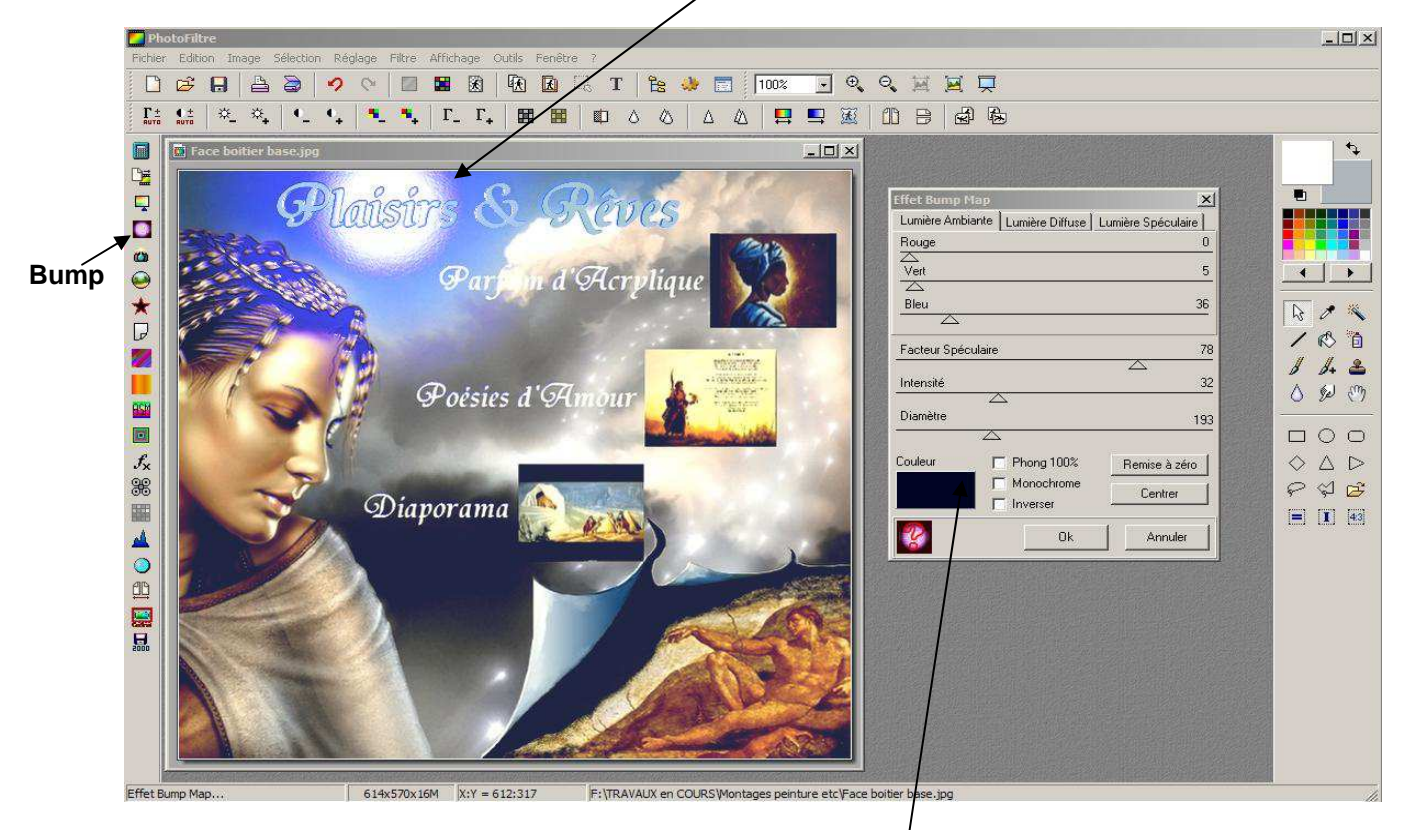

Cliquez sur le bouton Bump Mapping, ce qui fera apparaître le **menu de réglages** ci-desus ainsi qu'une source de lumière sur l'image en cours. Pour déplacer la source, il vous suffit de cliquer sur l'endroit où vous voulez la déplacer, après quoi vous jouerez avec les différents réglages (couleur, diamètre, diamètre etc.), puis sur la touche OK.

En cochant l'option **Phong** 100%, vous avez la totalité de l'image qui subit cet effet de métal, à vous de jouer avec les différents réglages pour obtenir le meilleur des effets. En cochant l'option **Inverser**, la source de lumière se trouvera à l'extérieur, c'est-à-dire autour de l'image.

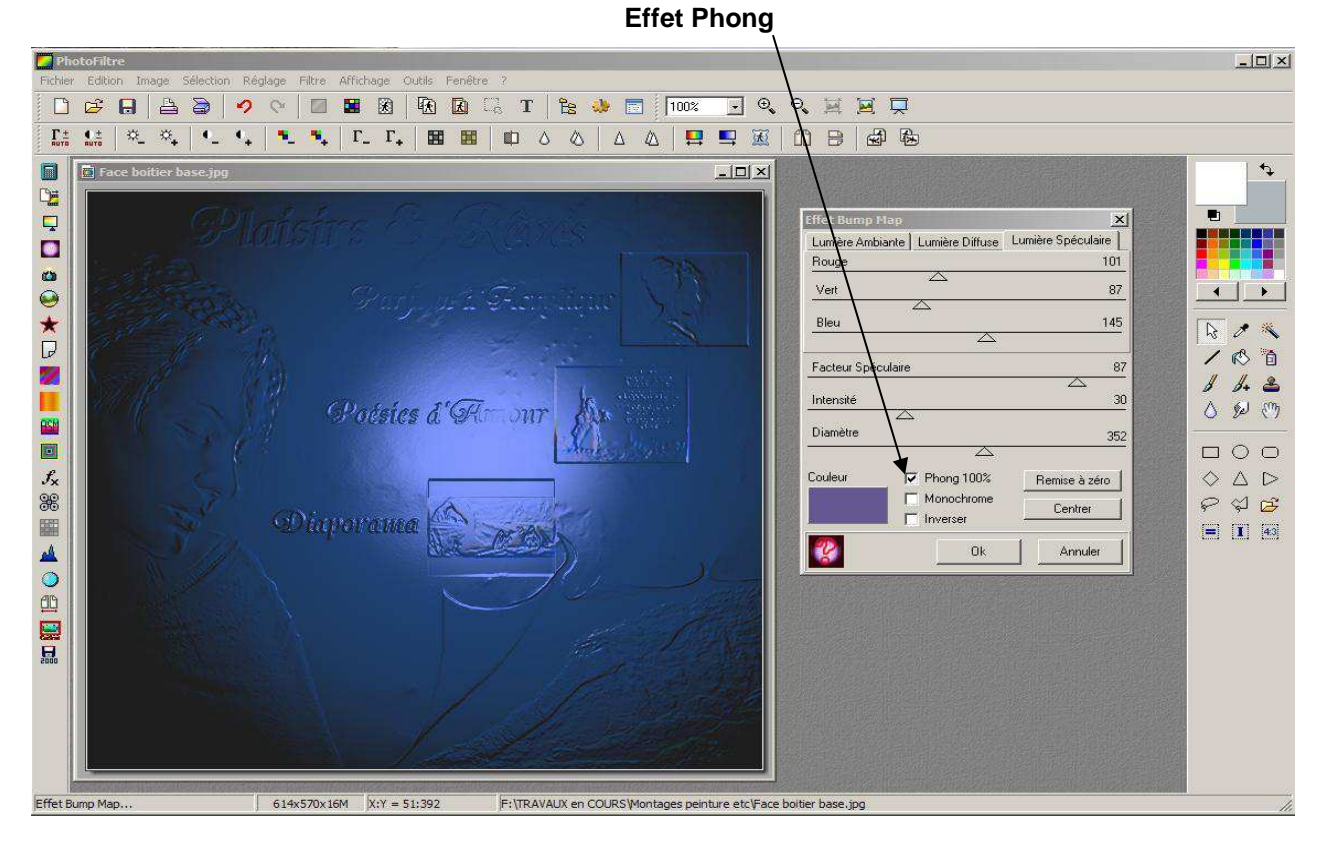

En allant dans l'onglet Filtre, vous trouverez toute une panoplie d'autres effets que vous pourrez tester.

## Filtre PhotoMasque

PhotoMasque permet de réaliser des effets de contour et de transparence avancés sur vos images à l'aide de masques prédéfinis et contenu dans PhotoFiltre. Il offre également la possibilité de créer des masques personnalisés. Les masques sont des images en niveau de gris. Le blanc est la couleur de transparence et les niveaux de gris représentent l'opacité. Plus le gris est sombre, plus la couleur appliquée sera opaque.

Vos masques doivent être en niveau de gris 256 couleurs. Il est préférable d'utiliser un format supportant le mode couleurs indexées (GIF, PNG, BMP, TIFF). Il faut savoir que seuls les foramts GIF et PNG conservent la transparence.

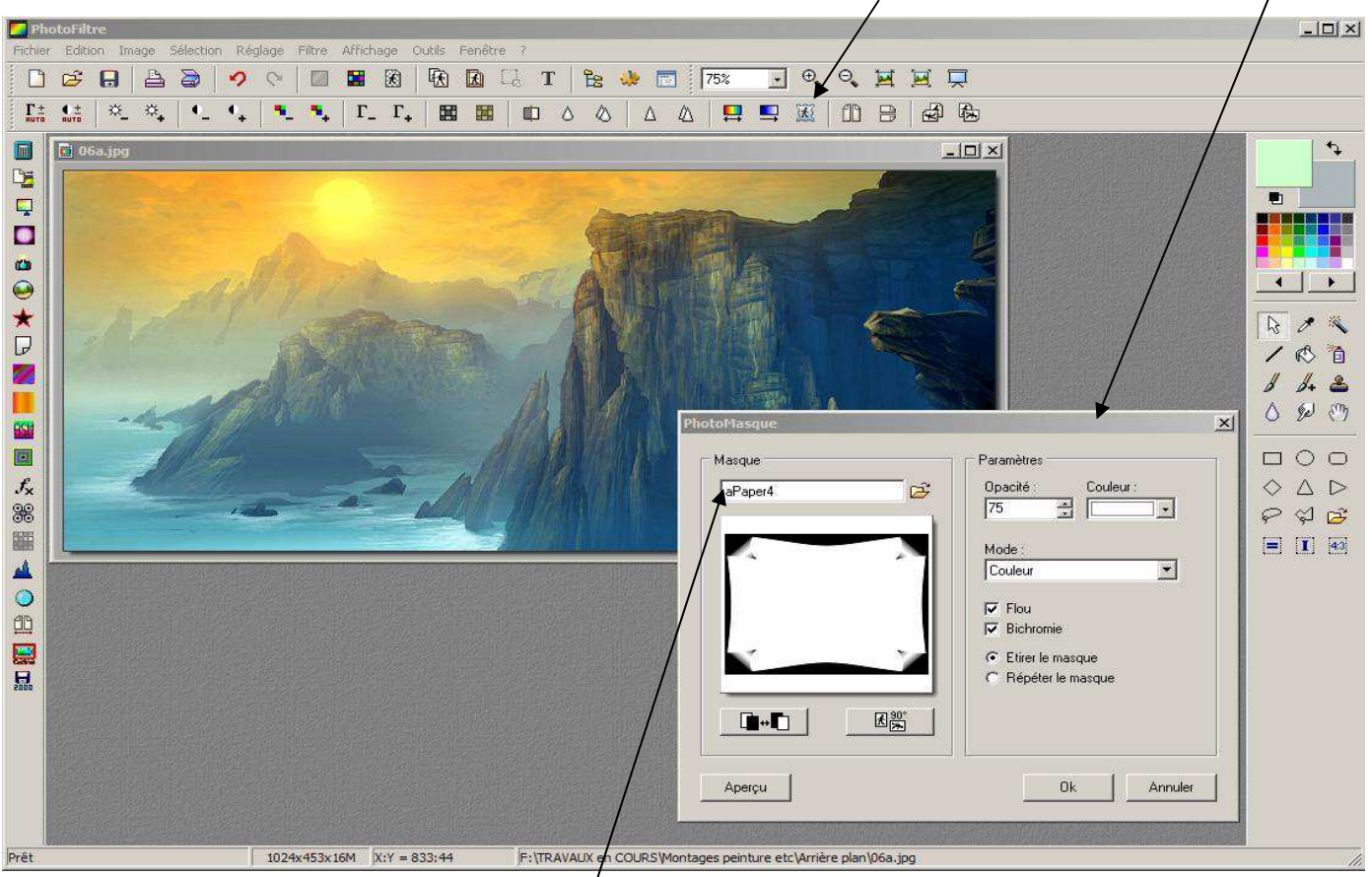

Cliquez sur PhotoMasque ce qui ouvrira la fenêtre ci-dessous

Allez chercher le masque désiré à l'aide du **menu de recherche**. Sélectionnez un masque qui s'affichera de suite sur la fenêtre. Réglez les différents paramètres selon vos désirs puis cliquez sur **OK**. Vous pouvez cumuler les masques ou faire des effets supplémentaires, cela simplement en changeant la Couleur (en haut à droite).

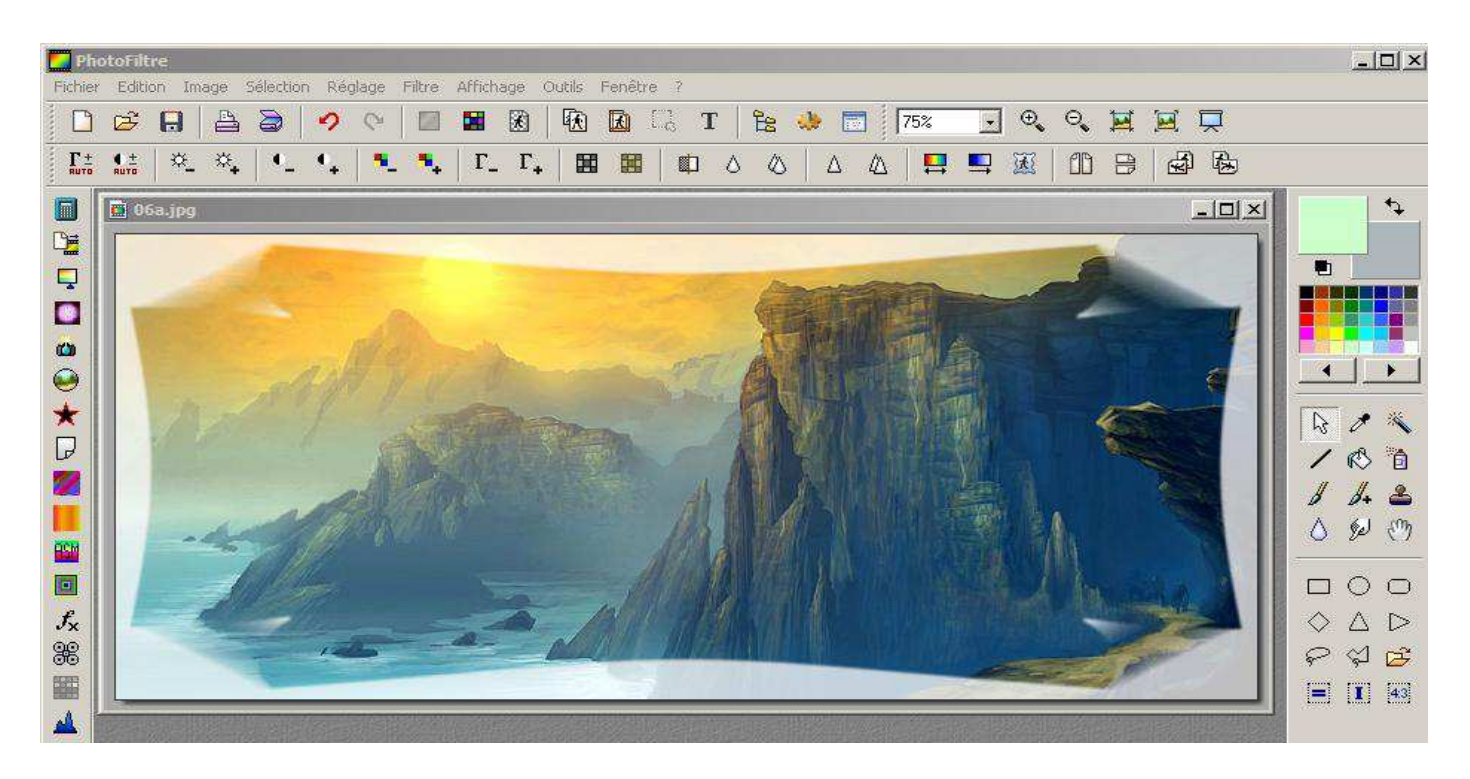

## Module Encadrement et recadrage

Ce module permet de créer des encadrements de toute beauté et qui sont sont déjà par eux-mêmes des créations graphiques.

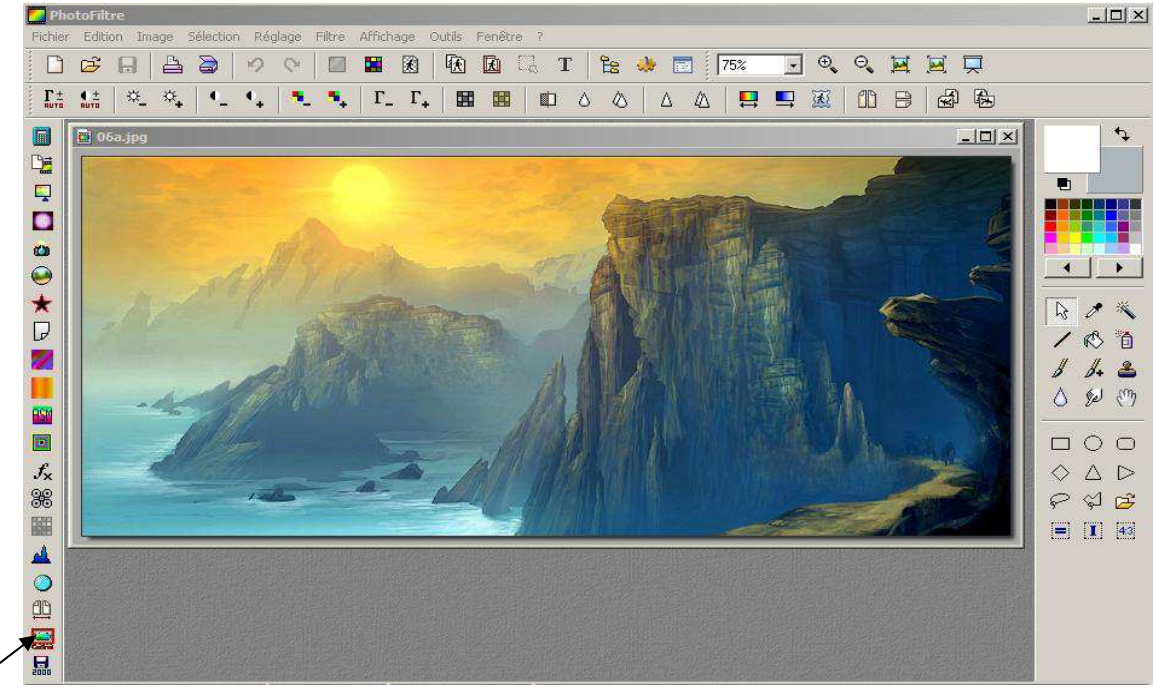

# Module Encadrement et recadrage

Après avoir glisser la photo ou l'image à encadrer, cliquez sur le module **Encadrement et recadrage**, ce qui fera apparaître cette **fenêtre** dans laquelle vous pourrez apporter des données Exif et autres si vous le désirer, sinon

|                                                                                                    | Guires                                                                                                    |                                                                                                    |
|----------------------------------------------------------------------------------------------------|----------------------------------------------------------------------------------------------------|----------------------------------------------------------------------------------------------------|
| Cliquez sur<br>Encadrement photo<br>ce qui ouvrira<br>une nouvelle fenêtre ci-dessous                                                                                                    | Elchier Favoris A Bropos D6a.jpg     Ormées EXIF     Dornées EXIF     TrStr = Not an EXIF fi      Copier les Infos Exif     Vers Presse-Papier     Selectionner Exifs     Selectionner Exifs     Recadrer la photo     Commentaires à ajoute | file Style Style<br>Style<br>Style Postit"<br>Cooleur du fond<br>White<br>Police<br>Enregister les<br>paramètres<br>er |
| Jod_ Cadree         Echier         Deprive de Cadre         Type de Cadre         Type de Cadre         Type de Cadre         Type de Cadre         Type de Cadre         Mague         Transparence         Modulation         Opacté         Chemin du motif         Intégrer les         Intégrer les         Chemin du motif         Intégrer les         Cadre et or         Blanc         Queur du Cadre         Largeur du Cadre         Queur du Cadre         Useré 1         Lieré 2         Taile /         Taile /         Taile /         Readesiner         Readesiner <td></td> <td></td> |                                                                                                    |                                                                                                    |

## Panneau de contrôle de la partie Encadrement

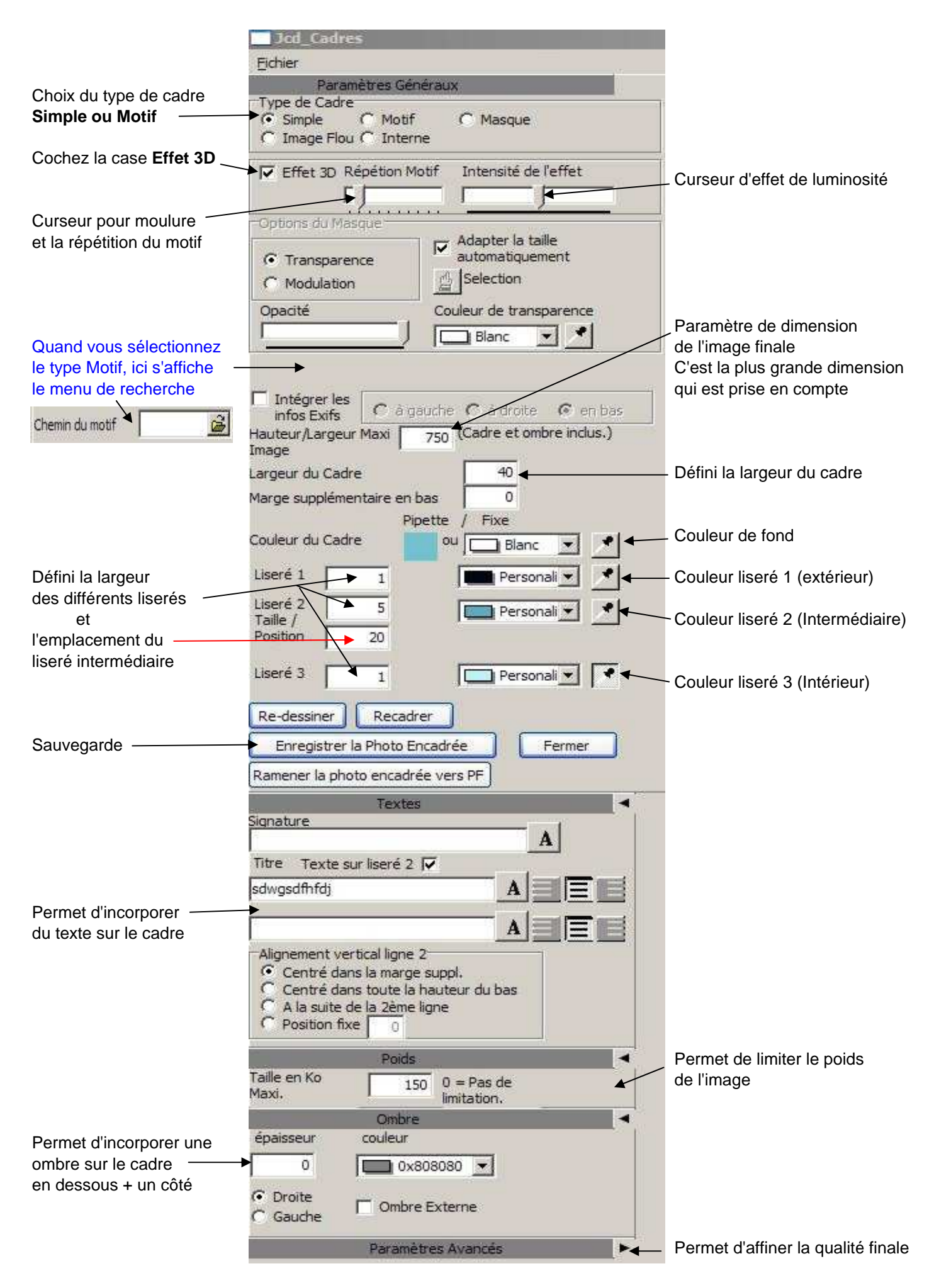

#### Présentation par défaut (cadre blanc)

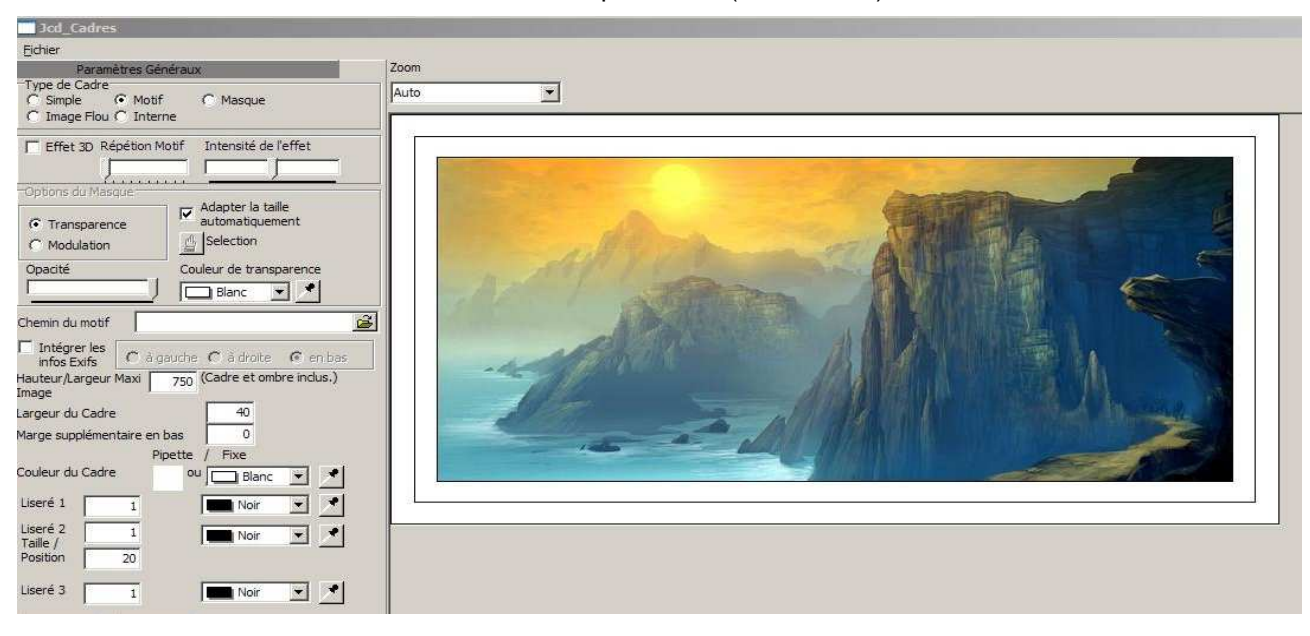

#### Résultat obtenu avec juste le choix de Couleur de fond, type Simple et Effet 3D

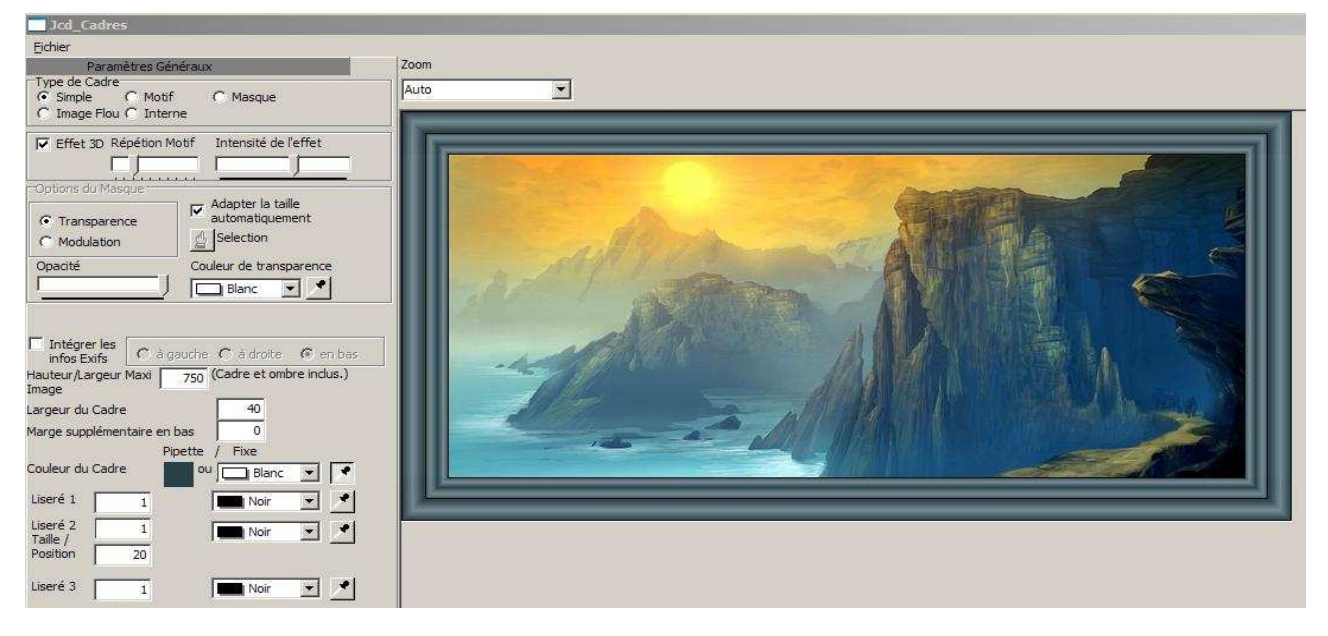

#### Résultat obtenu avec juste le choix Effet 3D et le type Motif (n'importe quelle image ou texture)

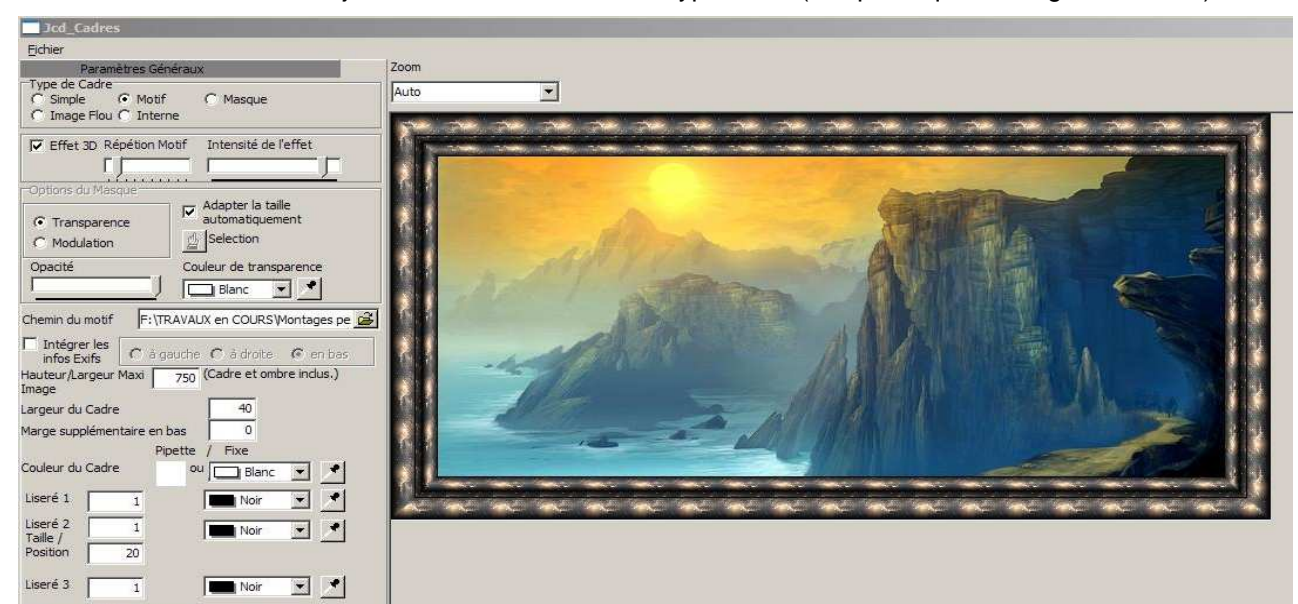

## Automatisation de tache

Permet d'automatiser un ensemble de traitements sur un ensemble d'images

- 1\_Glissez ou allez chercher une des images à traiter, images qui doivent êtres toutes dans le même répertoire.
- 2\_ Allez dans le menu déroulant Outils et cliquez sur Automatisation

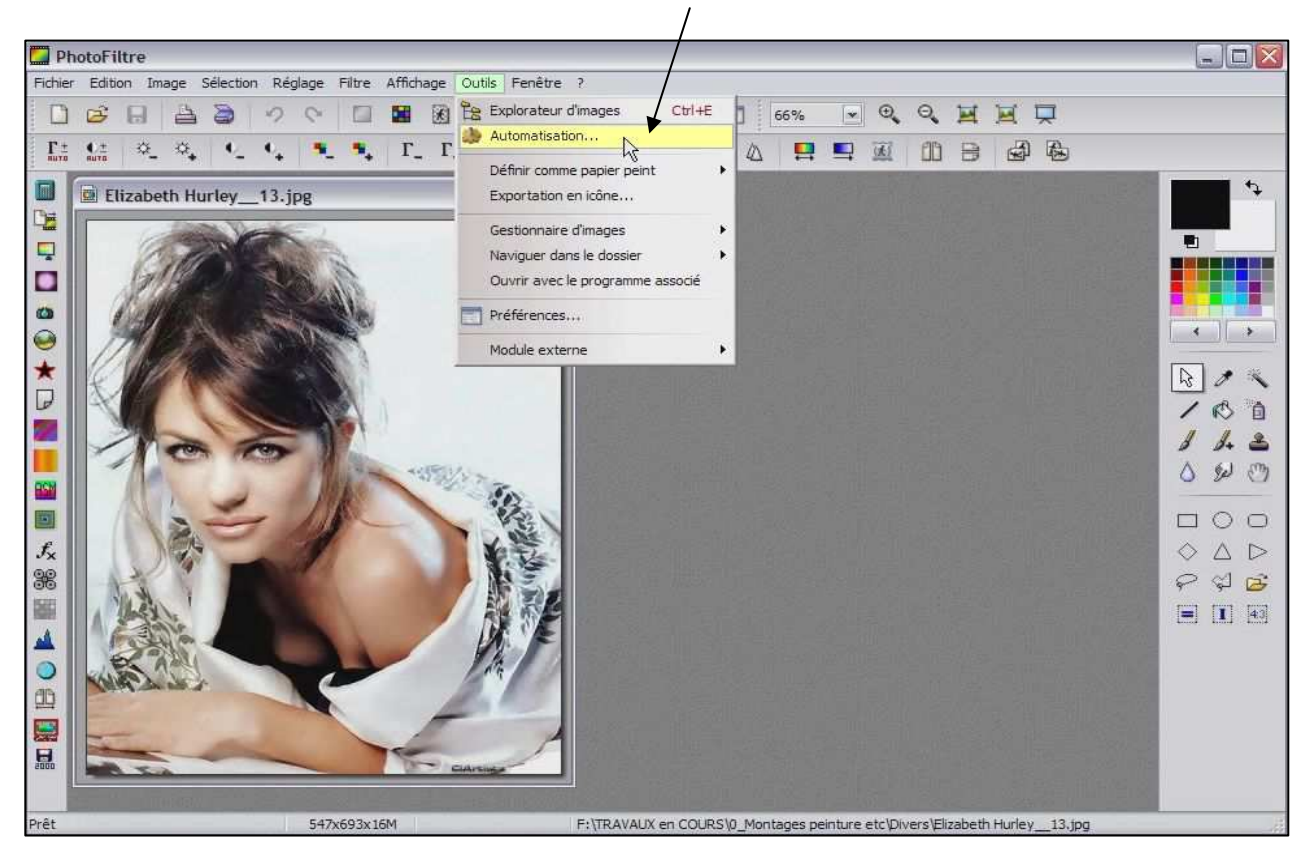

#### **Onglet Fichier**

| F:\BMP\                 |
|-------------------------|
|                         |
| Format source :         |
| Toutes les images 🛛 🖌   |
| Sélection personnalisée |
| Format d'export :       |
| JPEG (*,jpg)            |
|                         |
|                         |
|                         |

3\_Définissez le répertoire de destination

4\_Définissez le format d'extension de sortie et ses paramètres

#### **Onglet Image**

Ici, en cochant les différentes cases, vous pouvez modifier la taille, ajouter un encadrement, ajouter une ombre ajouter une couleur ou un motif de fond et définir une zone de travail.

| En inoge                                          | Réglage                                 | Filtre          | Transformation | Action  |             |             |             |
|---------------------------------------------------|-----------------------------------------|-----------------|----------------|---------|-------------|-------------|-------------|
| 🗸 Taille de                                       | l'image                                 |                 |                | Y       | ]Encadremer | nt          |             |
| argeur :                                          | Haute                                   | ur:             | Unité :        | Co      | ouleur :    | Largeur :   |             |
| 640                                               | 480                                     |                 | pixels 💉       |         | *           | 15          | -           |
| Conserv                                           | er les propo                            | ortions         |                |         | Extérieur   |             | C100625     |
| ✓] Optimise                                       | r                                       |                 |                | - 11.41 |             |             |             |
| ♥ Optimise<br>▼ Taille de<br>.argeur :            | r<br>la zone de<br>Hauter               | travail<br>ur : | Fond :         | Pc      | osition :   | <b>∑</b> On | nbre portée |
| ✓ Optimise<br>✓ Taille de<br>.argeur :<br>0       | r<br>la zone de<br>Hauter               | travail<br>ur : | Fond :         | Po      | osition :   | ☑ On<br>7   | nbre portée |
| ✓ Optimise ✓ Taille de<br>argeur : 0 Motif de fon | r<br>la zone de<br>Hauter<br>💭 0<br>d : | travail<br>ur : | Fond :         | Pa      | osition :   | ☑ On<br>7   | nbre portée |
| ✓ Optimise ✓ Taille de<br>argeur : 0 Motif de fon | r<br>la zone de<br>Hauter<br>0<br>d :   | travail<br>ur : | Fond :         | Po      | sition :    | [ 7         | nbre portée |

#### **Onglet Réglage**

Ici, vous avez les 4 réglages de base mais aussi la possibilité de choisir la couche (couleur) à travailler.

| r Image Réglage Filtre Transformation Action | 1                   |
|----------------------------------------------|---------------------|
| Luminosité : 0%                              | Couche :            |
|                                              | <toutes> 💌</toutes> |
| Contraste : 0%                               | Couche :            |
|                                              | <toutes></toutes>   |
| Saturation : 0%                              | Couche :            |
| <b>.</b>                                     | <toutes></toutes>   |
| Correction gamma : 1,00                      | Couche :            |
|                                              | <toutes></toutes>   |

#### **Onglet Filtre**

Ici, vous quelques filtres de base ainsi que celui d'ajouter un filtre coloré. Culeur définissable ainsi que son opacité.

| Automatisation                                                                                                    |                       |
|----------------------------------------------------------------------------------------------------|-----------------------|
| Fichier Image Réglage Filtre                                                                                                    | Transformation Action |
| Plus net                                                                                                    | Relief                |
| Adoucir                                                                                                    | Ajouter du bruit      |
| Flou                                                                                                    | Lignes de balayage    |
| ✓ Filtre coloré       ✓ Filtre coloré       ✓       Opacité : 30%       ✓       ✓       ✓       ✓       ✓       ✓       ✓       ✓       ✓       ✓       ✓       ✓       ✓       ✓       ✓       ✓       ✓       ✓       ✓       ✓       ✓       ✓       ✓       ✓       ✓       ✓       ✓       ✓       ✓       ✓       ✓       ✓       ✓       ✓       ✓       ✓       ✓       ✓       ✓       ✓       ✓       ✓       ✓       ✓       ✓       ✓       ✓       ✓       ✓       ✓       ✓       ✓       ✓       ✓       ✓       ✓       ✓       ✓       ✓       ✓       ✓       ✓       ✓ <td< th=""><th></th></td<> |                       |

#### **Onglet Transformation**

Ici, vous avez la possibilité de modifier l'orientation et la symétrie.

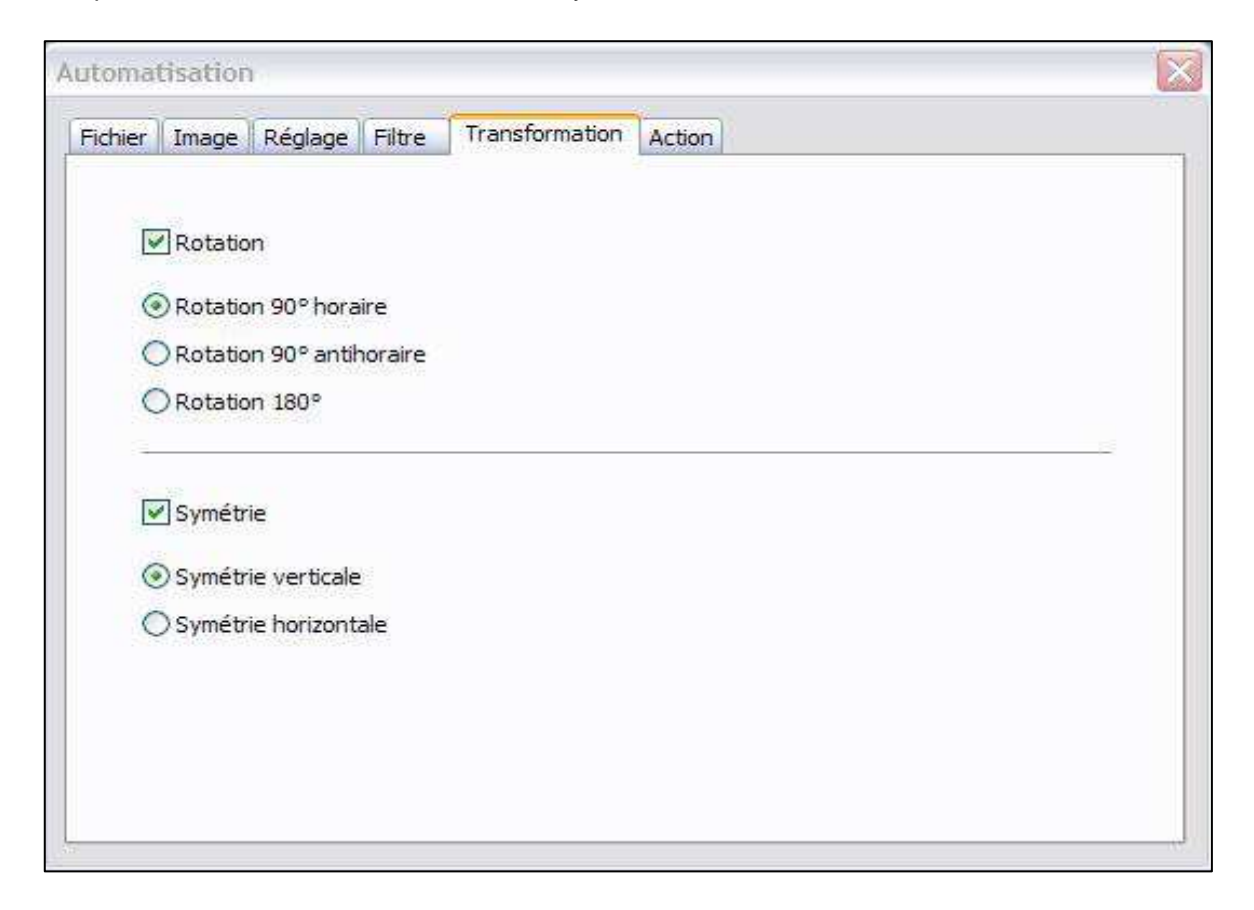

#### **Onglet Action**

Ici, tous vos réglages sont récapitulés. A ce stade, il vous suffit de cliquez su OK pour lancer le processus mais vous pouvez également enregister un préset de paramètres pour une autre fois.

| ichier       | Image              | Réglage              | Filtre | Transformation | Action |    |    |      |
|--------------|--------------------|----------------------|--------|----------------|--------|----|----|------|
| - Op         | timiser            |                      |        |                |        |    |    |      |
| Enc          | adremen            | t:                   |        |                |        |    |    |      |
| - Co<br>- La | uleur:#<br>rgeur:1 | FFFFFF<br>5 pixels   |        |                |        |    |    |      |
| Tail         | e de la 7          | one de trav          | zail • |                |        |    |    |      |
| - 0 :        | k 0 pixel          |                      | chi .  |                |        |    |    |      |
| - Fo         | nd : #FF           | FFFF<br>tée : 7 nive | ale    |                |        |    |    |      |
| ~~           | nore por           | uce i v pixe         | .13    |                |        |    |    |      |
| Filtr        | e coloré           |                      |        |                |        |    |    |      |
| - Op         | acité : 3          | 0%                   |        |                |        |    |    |      |
| Tra          | nsformat           | ion :                |        |                |        |    |    |      |
| - Ro         | tation 90          | 0° horaire           |        |                |        |    |    |      |
| - SY         | metrie v           | erticale             |        |                |        |    |    | ~    |
| <            |                    |                      |        |                |        |    |    | 2    |
| _            |                    | 05                   | 0      | L.             |        |    |    |      |
| E            | nregistre          | r les param          | nètres |                |        | Ok | Fe | rmer |

Lors du processus, toutes les images défilent à la suite dans la fenêtre principale de Photofiltre. Une fois le processus fini, vous aurez de nouveau la boite de dialogue de l'onglet Action dans laquel s'affichera les fichiers traités. Il vous restera aussi la première et la dernière image traitée dans la fenêtre principale de Photofiltre.

| utoma                                                                                               | tisatior                                                                                                    | i i                                                                |                      |                |        |    |        |
|----------------------------------------------------------------------------------------------------|----------------------------------------------------------------------------------------------------|--------------------------------------------------------------------|----------------------|----------------|--------|----|--------|
| Fichier                                                                                             | Image                                                                                                    | Réglage                                                            | Filtre               | Transformation | Action |    |        |
| Dos<br>- 7<br>Dos<br>- Fic<br>- Ci<br>Rég<br>- Ci<br>Fich<br>- t<br>- t<br>- t<br>- t<br>- t<br>- t | ssier sour<br>images<br>ssier d'exp<br>ompressio<br>phraste<br>niers trait<br>of JPG<br>of JPG<br>of JPG<br>of JPG<br>of JPG<br>of JPG<br>of JPG<br>of JPG | ce : F:\BM<br>port : D:\<br>xport : JPE<br>on : 90<br>: 1%<br>és : | P\Temps<br>G (*.jpg) |                |        |    |        |
| E                                                                                                   | nregistre                                                                                                    | r les paran                                                        | nètres               | ]              |        | Ok | Fermer |
|                                                                                                    | 120                                                                                                    |                                                                    | ···· ·               | 1:             |        |    | j      |